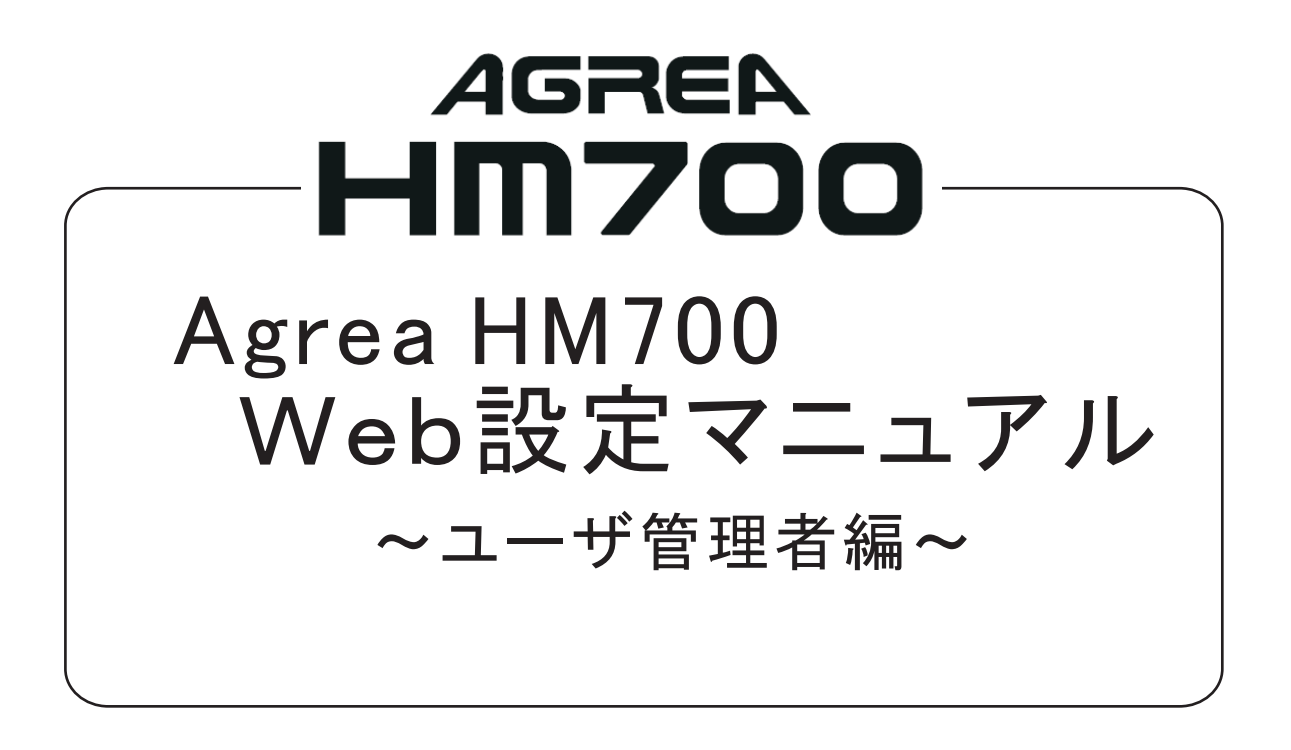

# 目次

| ユーザ管理者レベルの設定・・・・・・・・・・・・・・・・・・・・・・・・・・・・・・・・・・・・ |
|--------------------------------------------------|
| 電話帳を編集する ・・・・・・・・・・・・・・・・・・・・・・ 2                |
| 内線名を設定する ・・・・・ 7                                 |
| メロディ転送を設定する ・・・・・・・・・・・・・・ 8                     |
| コンテンツ表示を設定する ・・・・・・・・・・・・・・・11                   |
| 外線転送を設定する・・・・・・・・・・・・・・・・・・15                    |
| 留守番を設定する・・・・・18                                  |
| 特定日を設定する・・・・・21                                  |
| Webカメラを設定する・・・・・・・・・・・・・・・・・・・・・・・23             |
| アドレス登録を設定する ・・・・・・・・・・・・・・・・28                   |
| 電話帳ファイルを送信・受信する ・・・・・・・・・・・・・・・・・32              |
| パスワードの変更・初期化をする・・・・・・・・・・・・・・・・34                |

# ューザ管理者レベルの設定

#### 主装置と同一LAN上に接続されたパソコンから、ブラウザを使用してWeb設定が簡単にできます。 使用可能なブラウザは、「Internet Explorer 6.0 SP1」以上です。 主装置のLAN接続については、工事店へお問い合わせください。

- ユーザ管理者レベルで設定できる内容は、次の通りです。 ・電話帳 (グループ名編集も可能)・内線名 ・メロディ転送 ・コンテンツ表示 ・外線転送 ・留守番 ・特定日 ・Webカメラ ・アドレス登録 ・ファイル転送 ・パスワード変更

※以下はHM700Proの画面を例として説明します。

## 《ユーザ管理者レベルでのログイン》

1 パソコンのブラウザを起動する

#### 2 ブラウザのアドレスバーに 主装置IPアドレスを入力して Web設定画面を開く

主装置IPアドレス(工場出荷時) 192.168.1.253

※主装置IPアドレスは、電話機から 確認できます (Agrea HM700取扱説明書参照)

3 ログインをクリックする

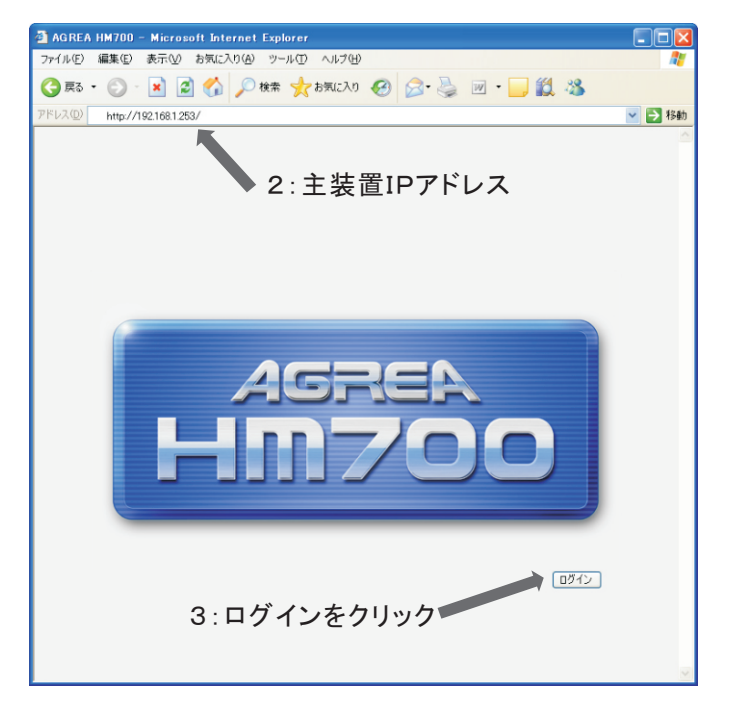

## 4 ユーザ名を入力する

#### 5 パスワードを入力する

(工場出荷時) ユーザ名 uadmin パスワード uadmin

6 OKをクリックする

設定画面を表示します。

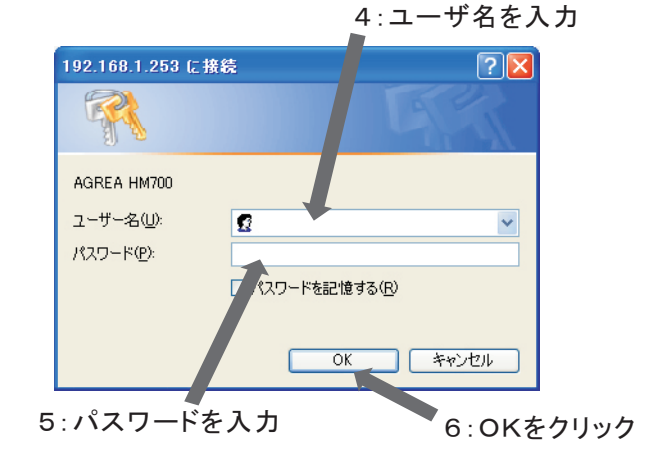

# 電話帳を編集する

ユーザ管理者レベルでログイン後に電話帳をクリックし、電話帳一覧画面を表示します。

# 《電話帳の登録》

#### 1 新規登録をクリックする

| 名前順     | INDEX 🗸         |      |
|---------|-----------------|------|
| 番号 名前   | â グループ          | 電話番号 |
| 表示可能な電話 | 話帳データは登録されていません |      |
|         |                 |      |
|         |                 |      |
|         |                 |      |
|         |                 |      |
|         |                 |      |

| 電話帳編集の谷頃日を入力                                        | 電話帳            |                |                                                                       |
|-----------------------------------------------------|----------------|----------------|-----------------------------------------------------------------------|
| する                                                  | 内線名            | 電話帳            | 電話帳                                                                   |
| 伝旋乗見,半舟粉空で1 も) アノゼ                                  | メロディ転送         | 内線名            | )一覧に戻る                                                                |
| 湿稲留方:十角数子で八刀してくに                                    | コンテンツ表示        | メロディ転送         | 電話帳情報                                                                 |
| さい。そのままのとさは<br>自動で伝統来号な割り                           | 外線転送           | コンテンツ表示        | ■ 短縮番号: [8]を入力すると空き番号へ登録 2.1 台 頃<br>■ グループ種別: 「個別体資把」た場合のみ内線乗号が有効 3.1 |
| 日朝て应相留方を削り<br>付けます                                  | 留守垂            | 外線転送           | ■ 識別著信音/ 着信先: グルーブ種別で[個別を選択した場合には無効 ハリ                                |
| 刊りより。                                               | 特定日            | <u>留守番</u>     | 短縮番号 * (0000~3999)                                                    |
| ガループ・ガループな利田オストキ                                    | <u>Webカメラ</u>  | 特定日            | <b>グルーブ種別</b> グループ○ ∨ (内線: ∨)                                         |
| クルーノ・クルーノを利用りること                                    | アドレス登録         | <u>Webカメラ</u>  | 電話番号 (半角24桁以内)                                                        |
| にはノルクリングーユー                                         | ファイル転送         | アドレス登録         | 名前 (全角16文字以内)                                                         |
| から選択してくたさい。                                         | <u>パスワード変更</u> | <u>顧客管理</u>    | カナ名 (半角16文字以内)                                                        |
| 肉始,ガルニプ毎回で「佃回」な遅切                                   |                | ファイル転送         | <b>蓋別著信音</b> 設定なし ▼                                                   |
| 1を担合の万内均乗早が                                         |                | ネットワーク         | メモ (全角16文字以内)                                                         |
| した場合のみ内線番号か<br>有効になります。<br>電話乗号・光角数字で24桁以内          |                | ファームウェア        | 着信先 設定なし(一斉) 🖌                                                        |
|                                                     |                | ライセンス管理        | ·                                                                     |
|                                                     |                | <u>SIP端末登録</u> |                                                                       |
| 電話番方:半角数子で24桁以内<br>で入力して下さい                         |                | システム間接続        | 3. 登録をクリック                                                            |
| CAJUCTAN.                                           |                | <u>パスワード変更</u> | 0. 豆 塚 と ノ リ ノ ノ                                                      |
| 名前:全角文字で16文字以内<br>で入力してください。                        |                |                |                                                                       |
| カナ名:半角カナまたは英数字で<br>16文字以内で入力して<br>ください。             |                |                |                                                                       |
| 識別着信音:識別着信を利用する<br>ときにはプルダウン<br>メニューから選択して<br>ください。 |                |                |                                                                       |
| メモ:メモを記入します。<br>全角で16文字以内で<br>入力してください。             |                |                |                                                                       |
| 着信先:着信先を指定するときには<br>プルダウンメニューから<br>選択してください。        |                |                |                                                                       |

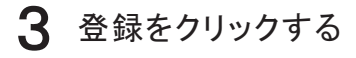

### **4** OKをクリックする

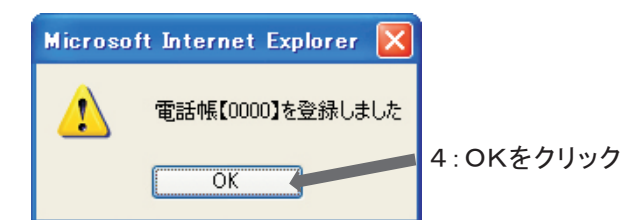

#### 《電話帳の確認》

#### **1** 一覧の確認したい番号 (短縮番号)をクリックする

番号順に並んでいる場合に名前順 をクリックすると電話帳情報のカナ 名順に並び変わります。

名前順に並んでいる場合に番号順 をクリックすると電話帳情報の短縮 番号順に並び変わります。

INDEXで検索ができます。

番号順に並んでいる場合は、 プルダウンメニューから選択した 番号以降のデータを表示できます。 0000~ 0500~ 1000~ 2000~ 2500~ 3000~ 3500~ 名前順に並んでいる場合は、 プルダウンメニューから選択した 文字以降のデータを表示できます。 あ行、か行~ さ行、た行~

さ行、た行~ な行、は行~ ま行、や行~ ら行、わ行~ ABC~ 123~ 記号

#### 《電話帳の変更》

- **1** 一覧の変更したい番号 (短縮番号)をクリックする
- 2 《電話帳の登録》操作2以降 と同じ操作を行う

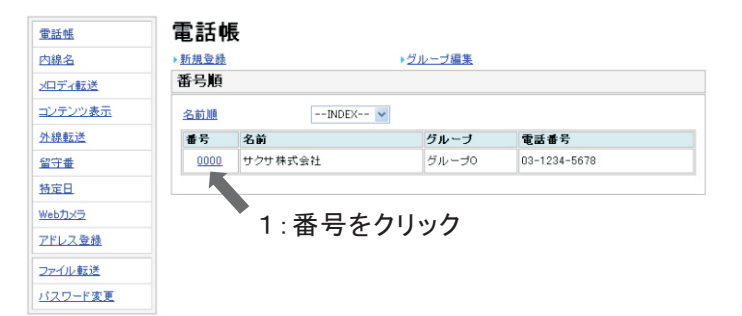

# 《電話帳の削除》

**1** 一覧の削除したい番号 (短縮番号)をクリックする

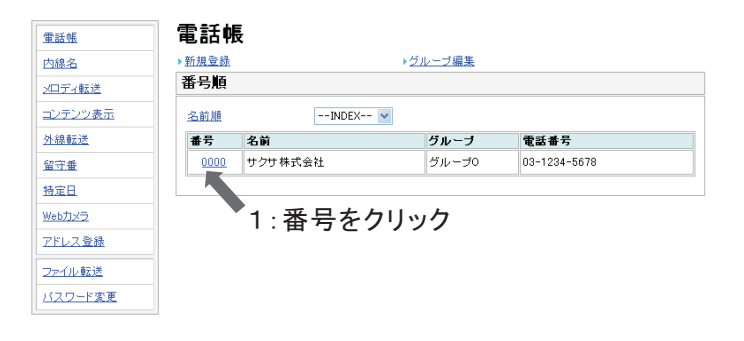

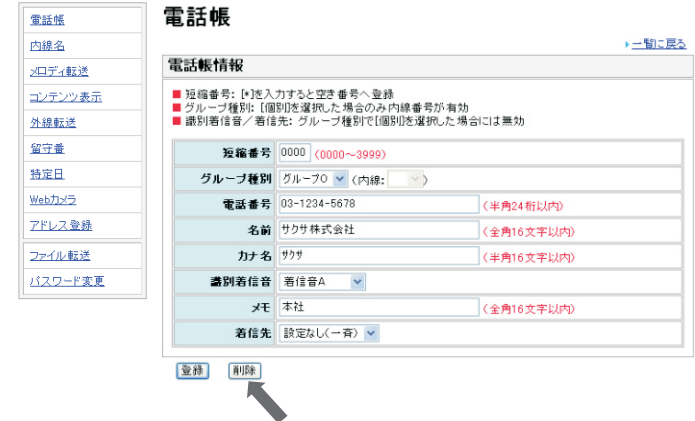

2:削除をクリック

2 削除をクリックする

**3** OKをクリックする

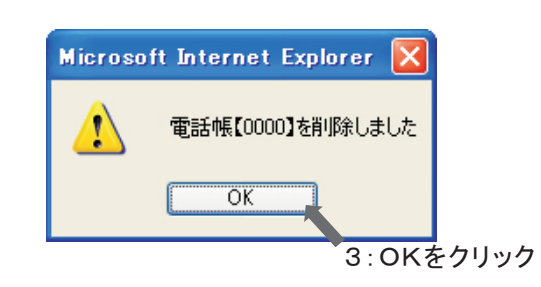

# 《電話帳グループ編集》

グループ編集をクリックする 1 電話帳グループ編集画面を 表示します。

|                |               |         | 1 : グル                                    | ノープ編集を       | クリ |
|----------------|---------------|---------|-------------------------------------------|--------------|----|
| <u>電話帳</u>     | 電話帷           | E.      |                                           |              |    |
| 内線名            | ▶ <u>新規登録</u> |         | <ul> <li>         ・グルーブ編集     </li> </ul> |              |    |
| <u>ロディ転送</u>   | 番号順           |         |                                           |              |    |
| コンテンツ表示        | 名前順           | INDEX-  | - *                                       |              |    |
| 外線転送           | 番号            | 名前      | グループ                                      | 電話番号         |    |
| 留守書            | 0000          | サクサ株式会社 | グループ0                                     | 03-1234-5678 |    |
| 寺定日            |               |         |                                           |              |    |
| Vebカメラ         |               |         |                                           |              |    |
| ?ドレス登録         |               |         |                                           |              |    |
| ファイル転送         |               |         |                                           |              |    |
| <u> ペロード変更</u> |               |         |                                           |              |    |

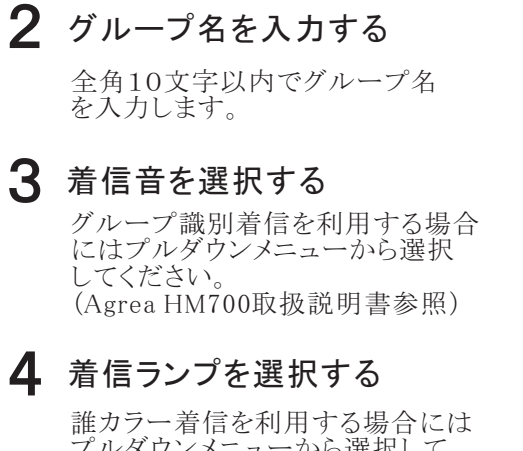

プルダウンメニューから選択して ください。 (Agrea HM700取扱説明書参照)

- 5 FAX指定を選択する
- リモートコールバック指定を 6 選択する
- 登録をクリックする
- 8 OKをクリックする

電話帳グループ編集画面に 戻ります。

| 電話帳        | 電話帳        | 2∶グル                    | ノープ名を  | 入力    |    |          |       |                                    |
|------------|------------|-------------------------|--------|-------|----|----------|-------|------------------------------------|
| <u>内線名</u> |            | 3:                      | グループ   | 識別疗   | 盲信 | 音音       | を選択   | 5                                  |
| メロディ転送     | グループド      | 青報                      | 4:5    | 着信ラ   | ン  | プを       | 選択    |                                    |
| コンテンツ表示    | ■ グループ:    | 名: 全角 )文字以内             |        |       |    | 5        | 5:FAX | 指定                                 |
| 外線転送       | グループ<br>番号 | グル ナ名                   | 言言     | 着いマンナ |    | FAX<br>指 | いた選   | 択                                  |
| 特定日        | グループ0      | グループロ                   | 設定なし 🔽 | 設定なし  | ~  |          |       |                                    |
| Webカメラ     | グループ1      | グループ1                   | 設定なし 🖌 | 設定なし  | *  |          |       |                                    |
| アドレス登録     | グループ2      | グループ2                   | 設定なし   | 設定なし  | ~  |          |       | 6.UT-L                             |
| ファイル転送     | グループ3      | グループ3                   | 設定なし   | 設定なし  | ~  |          |       | コールバック                             |
| パスワード変更    | グループ4      | グループ4                   | 設定なし 🖌 | 設定なし  | *  |          |       | ち ルハリノ ちょうちょう ちょうちょう ちょうちょう しょうしょう |
|            | グループ5      | グループ5                   | 設定なし 🖌 | 設定なし  | *  |          |       | 相足を迭代                              |
|            | グループ6      | グループ6                   | 設定なし 🖌 | 設定なし  | ~  |          |       |                                    |
|            | グループ7      | グループ7                   | 設定なし   | 設定なし  | ~  |          |       |                                    |
|            | グループ8      | グループ8                   | 設定なし   | 設定なし  | *  |          |       |                                    |
|            | グループ9      | グループ9                   | 設定なし 🗸 | 設定なし  | *  |          |       |                                    |
| l          | 登錄 (       | <sup>初期化</sup><br>7:登録を | クリック   |       |    |          |       |                                    |

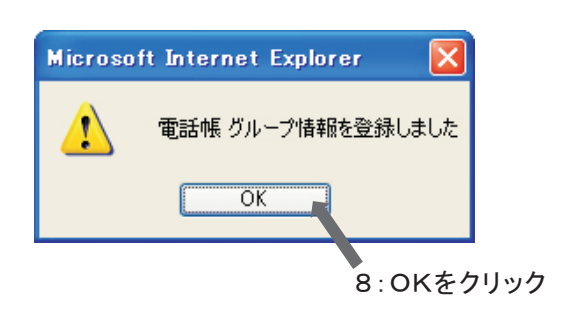

# 《電話帳グループ初期化》

#### 1 初期化をクリックする

初期化をクリックすると、登録した 内容がすべて初期化されます。

| 詰帳                           | 電話帳        |            |           |       |           |                        |
|------------------------------|------------|------------|-----------|-------|-----------|------------------------|
| 線名                           |            |            |           |       |           |                        |
| コディ転送                        | グループ制      | 青報         |           |       |           |                        |
| ノテンツ表示                       | ■ グループネ    | 名:全角10文字以内 |           |       |           |                        |
| <u>線転送</u><br>字 <del>示</del> | グループ<br>番号 | グループ名      | 若信音       | 着信ランプ | FA)<br>指定 | く リモート<br>コールバック<br>世史 |
| <u>主日</u><br><u>定日</u>       | グループ0      | 本社         | 保留メロディ1 🗸 | 7色    | ~ <b></b> |                        |
| カメラ                          | グループ1      | グループ1      | 設定なし      | 設定なし  | × 🗆       |                        |
| <u>レス登録</u>                  | グループ2      | グループ2      | 設定なし 🖌    | 設定なし  | <b>~</b>  |                        |
| イル転送                         | グループ3      | グループ3      | 設定なし 🖌    | 設定なし  | <b>v</b>  |                        |
| マード変更                        | グループ4      | グループ4      | 設定なし 🗸    | 設定なし  | <b>v</b>  |                        |
|                              | グループ5      | グループち      | 設定なし 🗸    | 設定なし  | <b>~</b>  |                        |
|                              | グループ6      | グループ6      | 設定なし 🖌    | 設定なし  | <b>v</b>  |                        |
|                              | グループ7      | グループフ      | 設定なし 🖌    | 設定なし  | × 🗆       |                        |
|                              | グループ8      | グループ日      | 設定なし 🖌    | 設定なし  | <b>v</b>  |                        |
|                              | グループ9      | グループ9      | 設定なし 🖌    | 設定なし  | ¥ [       |                        |

1:初期化をクリック

**2** OKをクリックする

電話帳グループ編集画面に 戻ります。

# 内線名を設定する

ユーザ管理者レベルでログイン後に内線名をクリックし、内線名一覧画面を表示します。

## 《内線名の登録》

#### 内線番号をクリックする

内線名を登録する内線番号を クリックします。

ドアホン名と外部センサ名も同様 に登録することができます。その 場合は登録するドアホン番号 または外部センサをクリックします。

| 内線                                  | 名 1.7                              | り線番号をクリック |
|-------------------------------------|------------------------------------|-----------|
|                                     |                                    |           |
| 送内線                                 |                                    |           |
| 表示内線                                | 番号 名前                              |           |
| 内線1                                 | 0                                  |           |
| 内線4                                 | 2                                  |           |
| 内線4                                 | 3                                  |           |
|                                     |                                    |           |
|                                     |                                    |           |
| 2級 ドアホ                              | ン/外部センサ                            |           |
| 2級<br>ドアホ<br>送<br>種別                | ン/外部センサ                            |           |
| 2級<br>ドアホ<br>迷<br>変更<br>ドアホ         | ン/外部センサ<br>名前<br>21                |           |
| 2法<br>送<br>※変更<br>ドアホ<br>その<br>ドアホ  | ン <b>/外部センサ</b><br>名前<br>21<br>22  |           |
| 2法<br>送<br>注意更<br>ビフホ<br>ビフホ<br>ビフホ | ン/外部センサ<br>名前<br>21.<br>22.<br>23. |           |

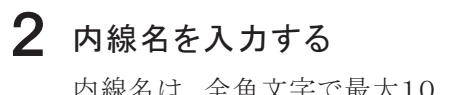

内線名は、全角文字で最大10 文字登録できます。

3 登録をクリックする

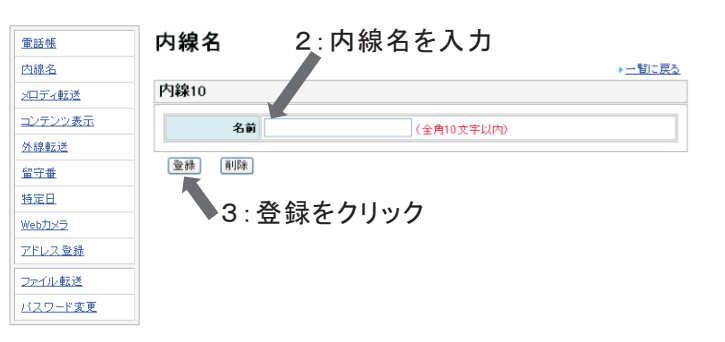

# **4** OKをクリックする

内線名一覧画面に戻ります。

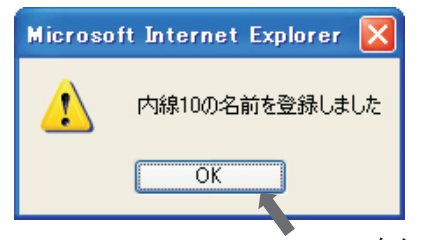

4: OKをクリック

#### 《内線名の消去》

内線名を消去するときは、《内線名の登録》の操作1を行います。 内線名を確認のうえ削除をクリックし、OKをクリックします。 メロディ転送を設定する

ユーザ管理者レベルでログイン後にメロディ転送をクリックし、メロディー覧画面を表示します。

◆着信メロディについて

Agrea HM700は、LSI音源を利用して、メロディを再生します。 Agrea HM700で再生可能な着信音メロディのフォーマットは、次の通りです。

SMF形式 (拡張子:.mid) Format O 1曲のデータサイズ80KB以下

- ※ 上記条件を満たしたMIDIファイルであっても、MIDIファイルの作り方によっては、再生がうまくできない 場合があります。あらかじめご了承のうえご利用ください。また、利用される楽曲によっては、お客様 ご自身での音楽著作権の利用申請などが必要になる場合があります。あらかじめ、MIDIファイル供給元 へご確認のうえご利用ください。
- ※ 何らかの理由により、主装置のプログラム設定データが初期化されると、お客様が登録したMIDIファイル も消去されます。システムが再度立ち上がった後に、MIDIファイルを登録し直してください。 ※ 登録するMIDIファイルは、パソコンなどへ必ずバックアップを取ってください。

<u>電話帳</u> <u>内線名</u>

ソロディ転送
 コンテンツ表示
 外線転送
 留守垂
 特定日
 特定日
 アドレス登録
 ファイル転送
 パスワード変更

#### 《メロディの登録》

#### 追加をクリックする

メロディ登録画面を表示します。

メロディ転送 1:追加をクリック

| JD - 2863455 |
|--------------|
| ブロナイ豆球ル      |

メロディ転送

|   | 74745       | 23411     |         |       |
|---|-------------|-----------|---------|-------|
| 盂 | ■ 登録可旨      | き ディサイズ:3 | 00kbyte |       |
|   |             | メロディ番号    | ファイルサイズ | メロディ名 |
|   | <u>i870</u> | メロディ1     | -       | -     |
|   | <u>1810</u> | メロディ2     | -       | -     |
|   | <u>1810</u> | メロディ3     | -       | -     |
|   | <u>18九0</u> | ≫⊐ディ4     | -       | -     |
|   | 1           |           |         |       |

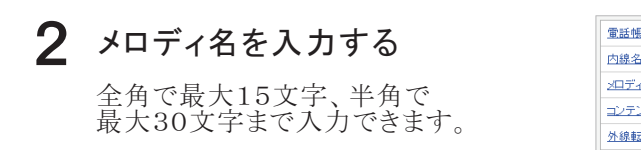

#### 3 参照をクリックして 登録するファイルを指定する

利用できるファイル形式は、 ・SMF形式(拡張子:.mid) ・FORMAT 0 ・ファイルサイズ80KB以下 のファイルです。

#### 2:メロディ名を入力 内線名 ▶一覧に戻る メロディ1 >ロディ転送 コンテンツ表示 ■ 転送可能なファイルサイズ:80kby ■ メロディ登録エリア空き容量:300/ 内 外線転送 名前 (全角15文字/半角30文字以内) 留守番 参照... ファイル 特定日 Webカメラ 登録 <u>アドレス登録</u> ファイル転送 3:参照をクリックし パスワード変更 ファイルを指定 4:登録をクリック

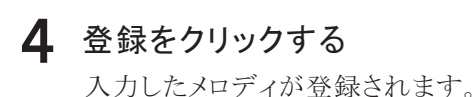

#### **5** OKをクリックする

メロディー覧画面に戻ります。

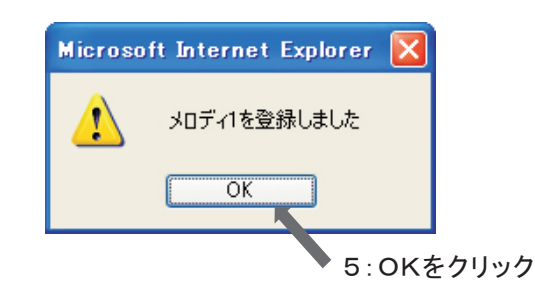

《メロディの確認》

メロディー覧画面を表示すると、メロディ登録情報が確認できます。

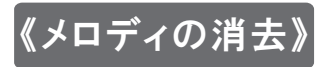

## 1 削除をクリックする

# **2** OKをクリックする

メロディー覧画面に戻ります。

| 電話帳     | メロデ    | r転送       | <b>1</b> : | 削除をクリック |    |
|---------|--------|-----------|------------|---------|----|
| 内線名     |        |           |            |         |    |
| ロディ転送   | メロディ養  | 録計報       |            |         |    |
| コンテンツ表示 | ■ 登録可能 | シリア ノイズ:2 | 245kbyte   |         |    |
| 外線転送    |        | メロディ番号    | ファイルサイズ    | メロディ名   |    |
| 留守垂     | 南川际余   | パロディ1     | 56kbyte    | 音楽データ1  | 変更 |
| 時定日     | 追加     | メロディ2     |            | -       |    |
| Vebカメラ  | 追加     | メロディ3     | - 1        | -       |    |
| Pドレス登録  | 這加     | ンロディ4     | -          | -       |    |
| ファイル転送  |        |           |            |         |    |
| パスワード変更 |        |           |            |         |    |

## 《メロディ名の変更》

#### 変更をクリックする

| <u>電話帳</u> | メロデ    | イ転送        |          |        |        |
|------------|--------|------------|----------|--------|--------|
| 内線名        |        |            |          |        |        |
| メロディ転送     | メロディ素  | 録録情報       |          |        |        |
| コンテンツ表示    | ■ 登録可信 | をメロディサイズ:2 | 245kbyte |        |        |
| 外線転送       |        | メロディ番号     | ファイルサイズ  | メロディ名  |        |
| (7)字#      | 削除     | パロディ1      | 56kbyte  | 音楽データ1 | 主王     |
|            | 追加     | メロディ2      | - 1      | -      |        |
|            | 追加     | パロディ3      | -        | -      |        |
| (eb71×12   | 造加     | メロディ4      | -        | -      |        |
| アドレス登録     |        |            |          |        |        |
| ファイル転送     |        |            |          |        |        |
| パスワード変更    |        |            |          |        | 1・亦 面を |

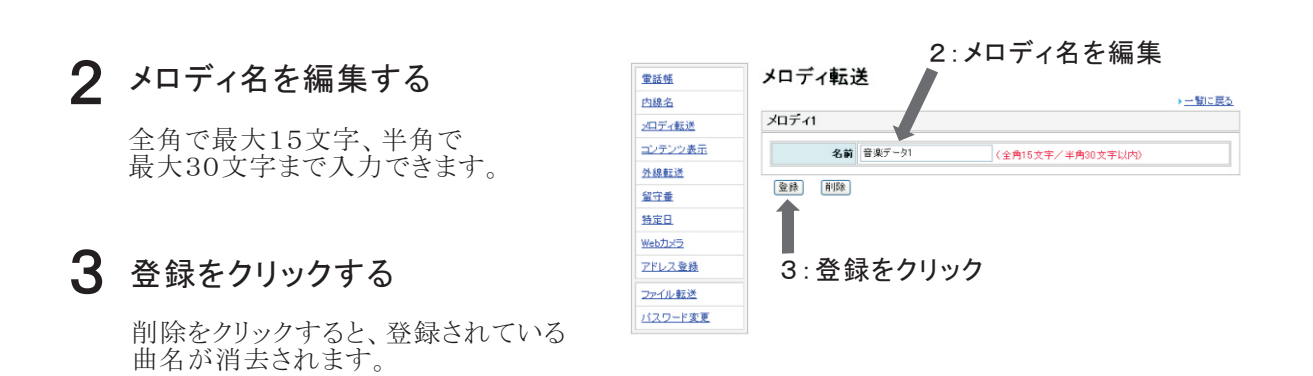

#### 4 OKをクリックする

メロディー覧画面に戻ります。

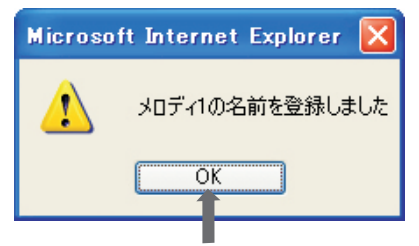

| 電話帳     | メロデ           | r転送        |         |         |    |
|---------|---------------|------------|---------|---------|----|
| 内線名     |               |            |         |         |    |
| ロディ転送   | メロディ를         | 録情報        |         |         |    |
| コンテンツ表示 | ■ 登録可能        | をメロディサイズ:2 | 45kbyte |         |    |
| 外線転送    |               | メロティ番号     | ファイルサイズ | メロディ名   |    |
| 留守垂     | 削除            | パロディ1      | 56kbyte | メロディその1 | 変更 |
| 寺定日     | <u>jē to</u>  | パロディ2      | -       | -       |    |
| /ebカメラ  | <u>16.00</u>  | パロディ3      | -       | -       |    |
| 7ドレス登録  | <u>16 tha</u> | メロディ4      | -       | -       |    |
| ファイル転送  |               |            |         |         |    |
| パスワード変更 |               |            |         |         |    |

# コンテンツ表示を設定する

コンテンツ表示の詳細は、Agrea HM700取扱説明書をご確認ください。 ユーザ管理者レベルでログイン後にコンテンツ表示をクリックし、設定画面を表示します。

#### 《コンテンツ表示の利用設定》

コンテンツ表示 電話帳 1 表示したい内容をクリックする 内線名 ですくdeRSSを表示したいときは "ですくdeRSS"をクリックします。 利用設定 <u>>ロディ転送</u> コンテンツ表示 利用設定 ③利用なし ○ですくdeRSS ○ですくde掲示板 外線転送 設定 ですくde掲示板を表示したいときは "ですくde掲示板"をクリックします。 留守番 コンテン、と表示情報編集 特定日 <u>Webカメラ</u> ですくdeR、S <u>動作設定</u> 1:表示したい内容をクリック <u>アドレス登録</u> ですくde 掲示板 示内容 ファイル転送 バスワード変更 2 設定をクリックする 2:設定をクリック

**3** OKをクリックする

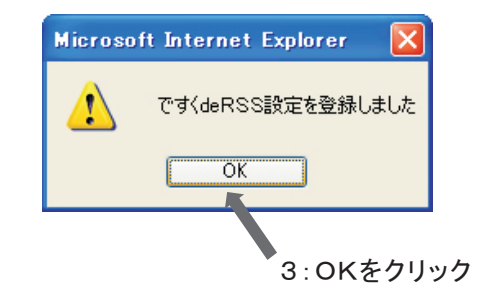

#### 《コンテンツ表示の無効設定》

コンテンツ表示を無効にしたい場合は、《コンテンツ表示の利用設定》の操作1で"利用なし"を選択し、 手順2と3の操作をすることでコンテンツ表示を停止することができます。

電話機メニューからでも、同様な操作ができます。

## 《ですくdeRSSの設定》

#### 1 動作設定をクリックする

| 電話帳            | コンテンツ表示                               |
|----------------|---------------------------------------|
| <u> </u>       |                                       |
| ロディ転送          | 利用設定                                  |
| <u> シテンツ表示</u> | <b>利用設定</b> ③利用なし ○ですくdeRSS ○ですくde掲示板 |
| 線転送            | 設定                                    |
| 守者             |                                       |
| <u>時定日</u>     | コンテンツ表示情報編集                           |
| ebカメラ          |                                       |
| ドレス登録          |                                       |
| アイル転送          | C 9 Nor Hoff OK REPEA                 |
|                |                                       |
|                | 1:動作設定をクリック                           |

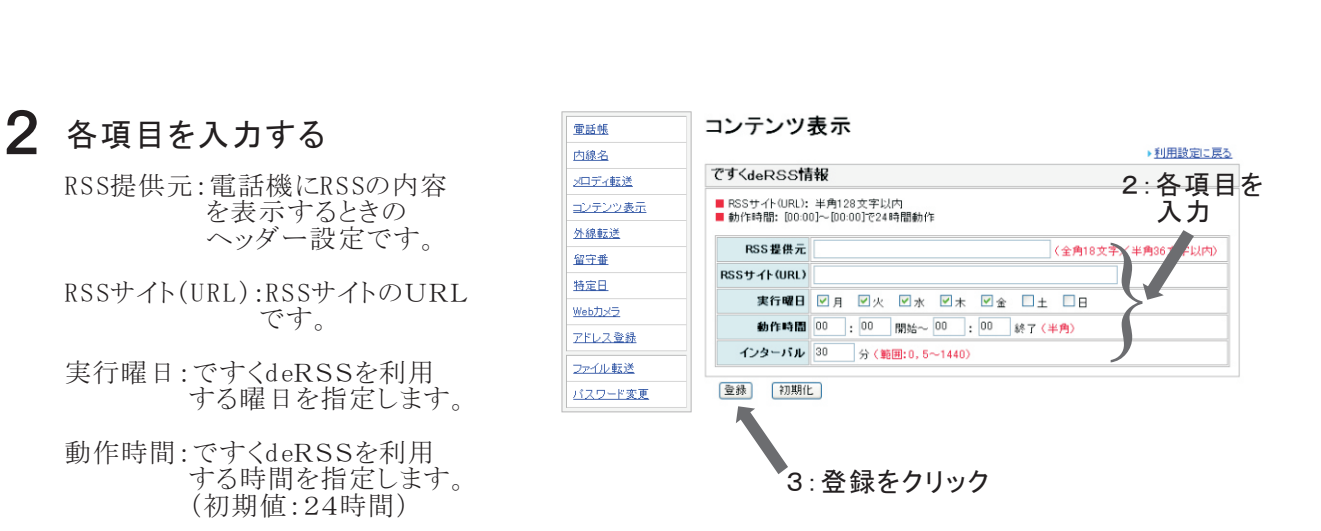

インターバル:RSSを更新する 間隔を設定します。 (初期値:30分)

# 3 登録をクリックする

初期化をクリックすると、すべての 内容が初期化されます。

**4** OKをクリックする

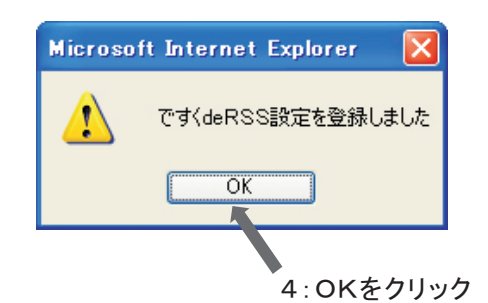

# 《ですくde掲示板の設定》

#### 1 表示内容をクリックする

| 電話帳            | コンテンツ表示                                    |
|----------------|--------------------------------------------|
| 内線名            |                                            |
| シロディ転送         | 利用設定                                       |
| コンテンツ表示        | <b>利用設定</b> ③ 利用なし ○ ですくde RSS ○ ですくde 掲示板 |
| 外線転送           | 設定                                         |
| 留守垂            |                                            |
| 特定日            | コンテンツ表示情報編集                                |
| <u>Webカメラ</u>  | ですくdeRSS 動作論定                              |
| アドレス登録         | ですくde 掲示板<br>表示内容                          |
| ファイル転送         |                                            |
| <u>バスワード変更</u> |                                            |
|                | 1:表示内容をクリック                                |

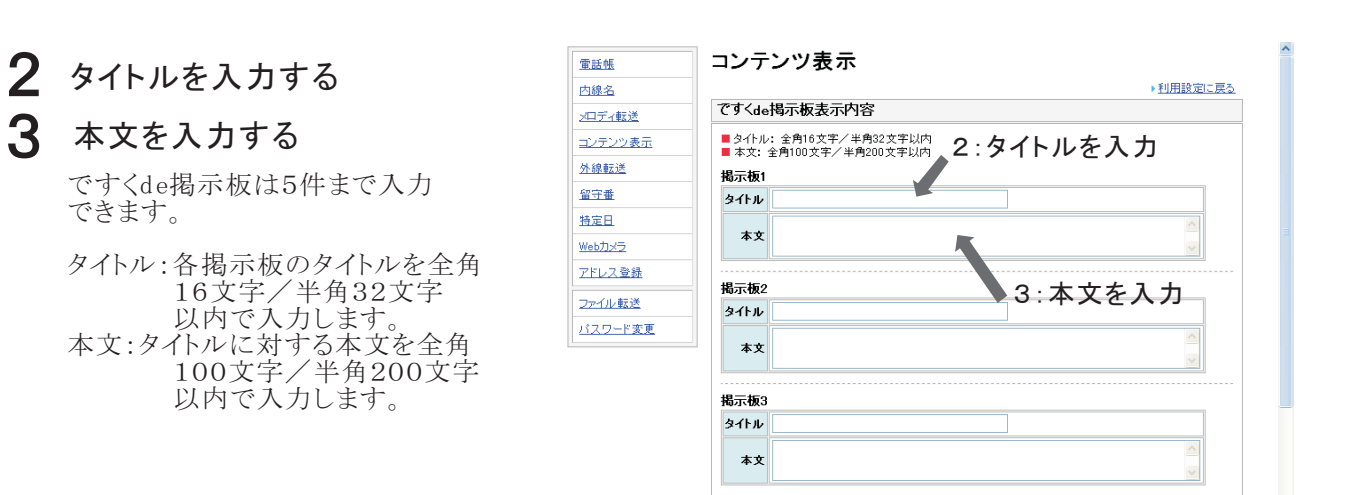

掲示板4 タイトル 本 <del>文</del>

4 登録をクリックする

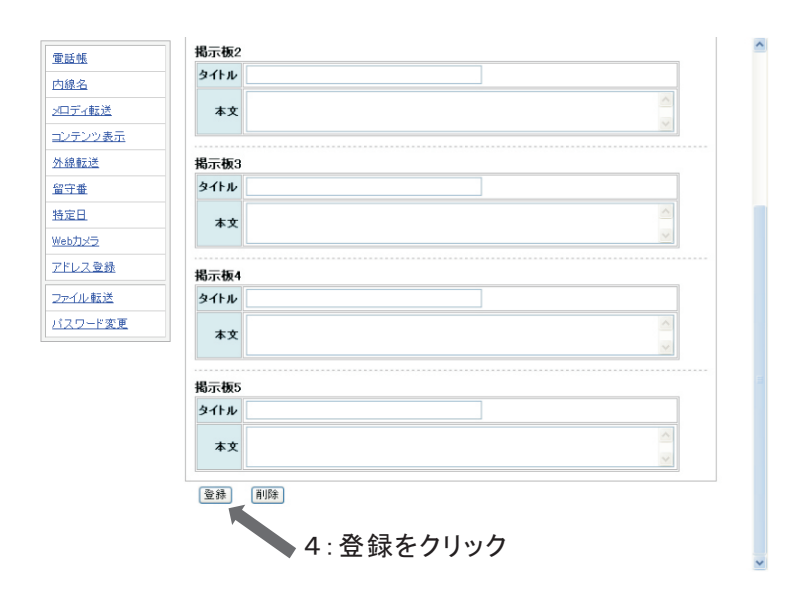

## **5** OKをクリックする

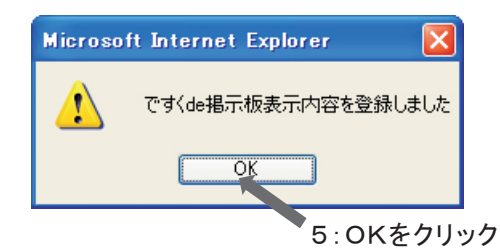

# 《ですくde掲示板の削除》

**1 削除をクリックする** 削除をクリックすると全ての

削除をクリックすると全ての内容が 消去されます。

**2** OKをクリックする

| <u>電話帳</u> <b>1</b> | 揭示板2         |                             |
|---------------------|--------------|-----------------------------|
| 内線名                 | タイトル         | 明日の朝礼                       |
| <u>&gt;中ディ転送</u>    | 本文           | 明日の朝礼は午前9時から行きます。           |
| コンテンツ表示             |              |                             |
| 外線転送                | 揭示板3         |                             |
| <u>留守番</u>          | タイトル         | 今日のミーティング                   |
| 特定日                 | ++           | 今日の午後1時からミーティングをおこないます。     |
| <u>Webカメラ</u>       | <b>4</b> X   |                             |
| アドレス登録              | 揭示板4         |                             |
| - ファイル転送            | タイトル         |                             |
| パスワード変更             |              |                             |
|                     | 本文           | ×                           |
|                     |              |                             |
| \$                  | <b>蜀</b> 示板5 |                             |
|                     | タイトル         |                             |
|                     | 本文           |                             |
|                     |              |                             |
|                     | 登録           | <b>前</b> JD除                |
|                     |              | 1:削除をクリック                   |
|                     |              |                             |
|                     |              |                             |
|                     |              |                             |
|                     |              |                             |
|                     | Micr         | osoft Internet Explorer 🛛 🔀 |
|                     |              |                             |
|                     | 4            | C'9/de指示板表示内容を削除しました        |

OK

2:0Kをクリック

# 外線転送を設定する

外線転送機能の詳細は、Agrea HM700取扱説明書をご確認ください。 ユーザ管理者レベルでログイン後に外線転送をクリックし、設定画面を表示します。

# 《外線転送先の設定》

- **1 転送先電話番号を入力する** 転送先電話番号は、半角数字で 最大24桁まで登録できます。
- 2 転送時に送信する メールアドレスを入力する メールは外線転送不成立時の転送先、 またはツインショット転送/順次転送で 応答しなかった転送先に送信します。
- 3 登録をクリックする

外線転送先電話番号、メール送信 アドレスは最大8カ所まで登録 できます。

| 転送先        | 設定            |           |                 |
|------------|---------------|-----------|-----------------|
| ■ 數送5      | 七電話番号:半角2 行以内 |           |                 |
| 転送先        | 転送先電話番        | メージ送信アドレス |                 |
| 転送先        |               |           | 登録 削除           |
| 転送先        | 2             |           | 登録 削除           |
| 転送先        |               |           | _ ■ ■ ■ 3 : 啓 4 |
| 転送先        |               |           | 金銀一郎とう          |
| 転送先        | 5             |           | 登録 削除           |
| 転送先        | 3             |           | 登録 削除           |
| 転送先        |               |           | ● 課題 ● 第1日第     |
| <b>転送先</b> | 3             |           | 登録 削除           |

外線転送タイマ連動 外線転送1

#### **4** OKをクリックする 外線転送画面に戻ります。

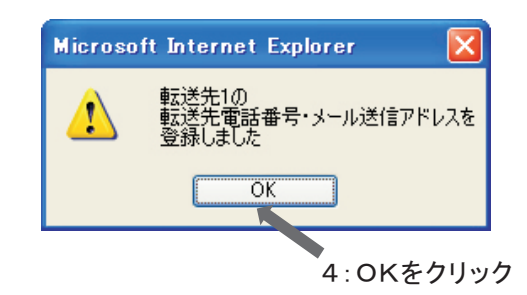

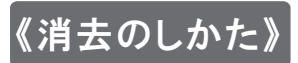

外線転送先を消去するときは削除をクリックし、OKをクリックします。

## 《リモコン暗証番号の設定》

- 1 暗証番号を入力する 暗証番号は、半角数字4桁で 登録します。
- 2 登録をクリックする
- **3** OKをクリックする 外線転送画面に戻ります。

| 転送先                          | 設定                 |            |        |           |
|------------------------------|--------------------|------------|--------|-----------|
|                              |                    |            |        |           |
| ■ \$2325                     | 七笔話番号: 牛月24 桁以内    |            |        |           |
| 転送先                          | 転送先電話番号            | メール 送信アドレス |        |           |
| 転送先                          |                    |            | 登録     | 削除        |
| 転送先                          | 2                  |            | 登録     | 削除        |
| 転送先                          | 3                  |            | 登録     | 削除        |
| 転送先                          | •                  |            | 登録     | 削除        |
| 転送先                          | 5                  |            | 登録     | 削除        |
| #₹``关 供:                     | 3                  |            | <br>登録 | Bil60     |
| #2.26.44-1                   | ,                  |            | 24     | BilEs     |
| 単立、たった                       | f                  |            | 至訴     | RUPA      |
| 転送先                          | 3                  |            | 登録     | 削除        |
| リモコン<br>暗証番<br><sup>空線</sup> | 暗証番号<br>号 (半角数字4桁) | ↓∶咟訨畬      | 方をノ    | <u></u> Л |
| 外線転                          | 送タイマ連動             |            |        |           |

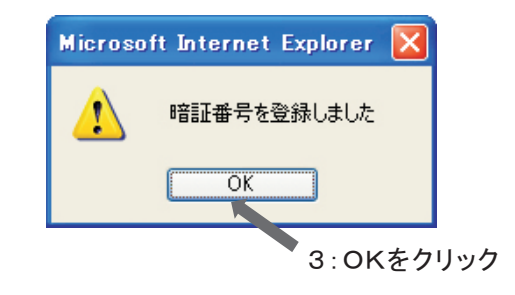

### 《リモコン暗証番号の消去》

リモコン暗証番号を消去する場合は削除をクリックし、OKボタンをクリックします。

#### 《外線転送タイマ連動の設定》

実行する曜日をクリックする ٦

> 日曜日から土曜日の間で実行したい 曜日をクリックします。

| 重話帳              | ノモコン明      | 音証番号          |               |      | ^ |
|------------------|------------|---------------|---------------|------|---|
| <br>内線名          | 暗証番号       | (半角数字4桁)      |               |      |   |
| <u>&gt;ロディ転送</u> | 登録         | 削除            |               |      |   |
| コンテンツ表示          |            |               |               |      |   |
| 外線転送             | 外線転送       | タイマ連動         |               |      |   |
| 留守番              | 外線転送       | 1:実行          | 曜日をクリッ        | ク    |   |
| 特定日              | 実行曜日       | <u> </u>      | \$172         |      |   |
| Webカメラ           | <b>F</b>   | 未登録           | 未登録           | 削除   |   |
| <br>アドレス登録       | 月曜日        | 业绿            | 未登録           | 削除   |   |
|                  | 火曜日        | 未登録           | 未登録           | 削除   |   |
| 2717/#232        | 水曜日        | 未登録           | 未登録           | 削除   |   |
| <u>バスワード変更</u>   | 木曜日        | 未登録           | 未登録           | 削除   |   |
|                  | 金曜日        | 未登録           | 未登録           | 削除   |   |
|                  |            | 未登録           | 未登録           | 削除   |   |
|                  | 外線         | 転送1を削除        |               |      |   |
|                  | N 40 +- 11 | -             |               |      |   |
|                  | 外線転送       | 2             | h (           |      |   |
|                  | 天行曜日       | ン1 Y I<br>土永住 | ブ1 Y Z<br>土永弘 | BIRE |   |
|                  | 0.466      | <u> 주 문 카</u> | 不显际           | TARE |   |
|                  | 月曜日        | 未登録           | 未登録           | 削除   |   |
|                  | 火曜日        | 未登録           | 未登録           | 削除   |   |

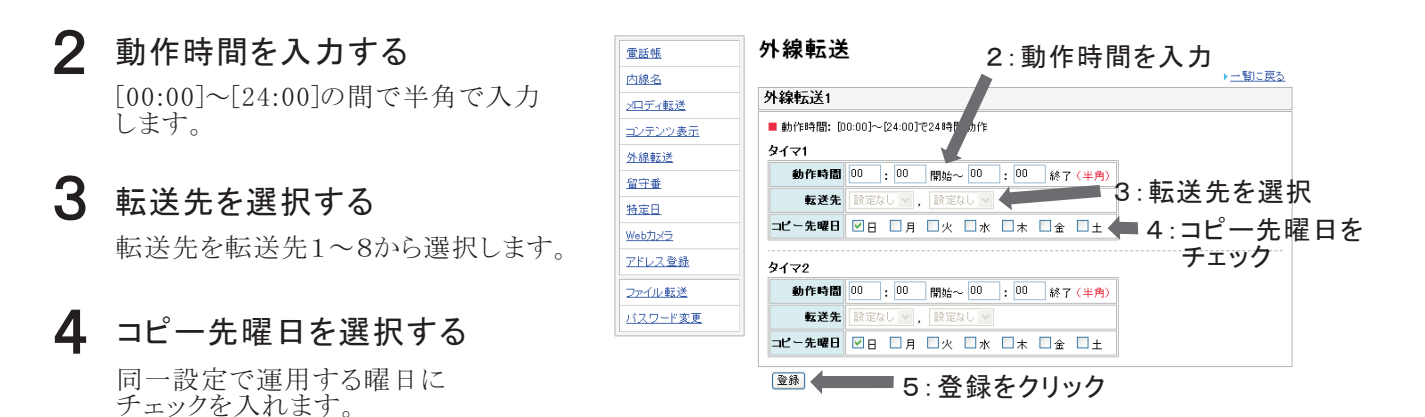

5 登録をクリックする

# **6** OKをクリックする

外線転送画面に戻ります。

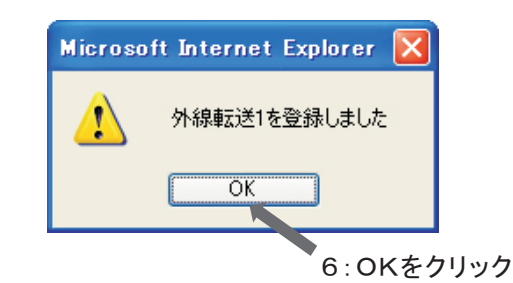

### 《外線転送タイマ連動の消去》

登録している箇所の削除をクリックし、OKをクリックします。 複数箇所を登録している場合は削除したい"外線転送nを削除"をクリックします。(n:1~4)

例)外線転送1を日曜日と土曜日に登録している

土曜日だけ削除する場合・・・外線転送1の土曜日に該当する"削除"をクリックします。

土曜日と日曜日の両方を削除する場合は"外線転送1を削除"をクリックします。

# 留守番を設定する

留守番機能の詳細は、Agrea HM700取扱説明書をご確認ください。 ユーザ管理者レベルでログイン後に留守番をクリックし、留守番一覧画面を表示します。

### 《留守番関連の設定》

- **1** 登録する留守番チャンネルを クリックする
- 2 留守番自動応答時間の設定 外線着信時から、留守番応答するま
  - での時間を指定します。
  - 登録:変更する場合は応答時間入力 後に、登録をクリックすることで 変更できます。 (設定範囲:1秒~180秒)

初期化:工場出荷時に戻ります。

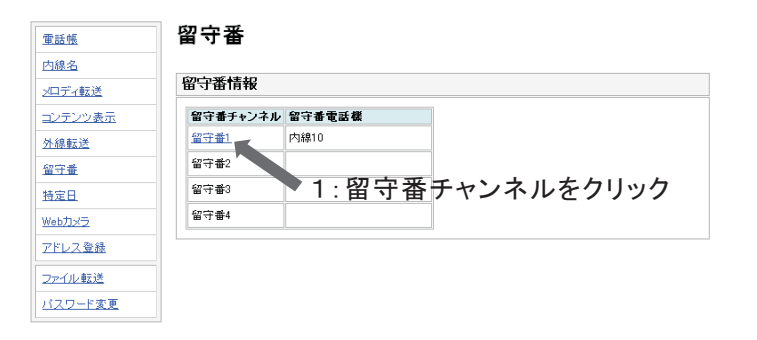

#### 3 追っかけ転送先電話番号の 設定

追っかけ転送先電話番号を登録する ことができます。(最大24桁)

- 登録:追っかけ転送先電話番号入力 後に、登録をクリックすることで 登録できます。
- 削除:登録されている電話番号を 消去するときには削除を クリックします。

| 電話帳              | 留守番                   | 2:留 <sup>:</sup> | 守番白           | 動応答問            | 時間の設定      | F |
|------------------|-----------------------|------------------|---------------|-----------------|------------|---|
| 内線名              |                       |                  |               | ,               | チャンネルー間に戻る |   |
| <u>&gt;ロディ転送</u> | 留守番1(内線10)<br>        |                  |               |                 |            |   |
| コンテンツ表示          |                       |                  |               |                 |            | 1 |
| 外線転送             | 自動応答時間 9 秒 (1         | 施囲:1~180)        | <u>ن</u> ط، ۲ | 、/ <b>= `</b> ¥ | <i>н</i> - |   |
| 留守垂              | 登録 初期化                | 3:               | 直つの 雨 玉 コ     | ᄣᄨᆇ             | 充          |   |
| 特定日              |                       |                  | 电話1           | 争ちの訴            | 泛正         | 1 |
| <u>Webカメラ</u>    | 追っかけ転送先電話番            | 号                |               |                 |            |   |
| <u>アドレス登録</u>    | 電話番号                  |                  | (半角24桁)       | 、内)             |            |   |
| ファイル転送           | 登録 削除                 |                  |               |                 |            |   |
| <u>バスワード変更</u>   | リモコン暗証番号              | 4:1              | モコン           | 暗証番号            | うの設定       | ] |
|                  | 暗証番号 (半角数<br>登録 (110) | (字4桁)            |               |                 |            |   |
|                  | ZZ 94 H.Dok           |                  |               |                 |            |   |
|                  | 留守番タイマ連動              |                  |               |                 |            | ] |
|                  | 実行曜日 タイマ1             | タイマ2             | タイマ3          | タイマ4            |            |   |
|                  | 日曜日 未登録               | 未登録              | 未登録           | 未登録             | 削除         |   |
|                  | 月曜日 未登録               | 未登録              | 未登録           | 未登録             | 育川除        |   |
|                  | 1.08 m + 20 c3        | + 30 63          | + 25 44       | + 20 49         | (KUE9-)    |   |

## 4 リモコン用暗証番号の設定

リモコン操作を行うために必要な暗証 番号を半角数字4桁で登録します。

- 登録:暗証番号入力後に、登録を クリックすることで登録が できます。
- 削除:登録されている暗証番号を 消去するときには削除を クリックします。

#### 《留守番タイマ連動の設定》

- 実行する曜日を選択する 決まった日時に留守番機能のセット・ 解除を自動的に行うタイマを設定 します。 各曜日ごとにタイマ1~4があります。
- 2 動作時間を設定する 留守番を動作させる時間を設定します。
- **3 モードを選択する** 留守番モードを選択します。
- **4** サイレントを選択する サイレントの選択をします。
- 5 コピー先曜日を選択する 設定した内容を、反映させる 曜日を指定します。
- 6 登録をクリックする 登録をクリックすることで、 設定したタイマ1~4の内容を登録 します。
- **7** OKをクリックする

留守番関連の設定画面に戻ります。

| コンテンツ表示                  |                                                                                                    |           |
|--------------------------|----------------------------------------------------------------------------------------------------|-----------|
| 外線転送                     | リモコン暗証番号                                                                                              |           |
| <u>留守垂</u>               | 暗評番号 (半角数字(折)                                                                                         |           |
| <u>特定日</u>               |                                                                                                    |           |
| <u>Webカメラ</u>            | ALL DI TATA                                                                                           |           |
| <u>アドレス登録</u>            | 留守番タイマ連動                                                                                              |           |
| ファイル転送                   |                                                                                                    |           |
| <u>パスワード変更</u>           | 美行曜日 91マ1 91マ2 91マ3 91マ4<br>1度日 土奈県 土奈県 土奈県 土奈県 土奈県                                                   |           |
|                          |                                                                                                    |           |
|                          |                                                                                                    |           |
|                          | ····································                                                                  |           |
|                          | THE         THE         THE         THE           THE         THE         THE         THE         THE |           |
|                          |                                                                                                    |           |
|                          |                                                                                                    |           |
|                          |                                                                                                    |           |
|                          |                                                                                                    |           |
| <u>内線名</u>               | ▶ <u>-氪</u><br>留守番1(内線10)                                                                             | <u>70</u> |
| <u>内線名</u>               | 留守番1(内線10)                                                                                            | <u>*2</u> |
| 2477転送                   | 留守番タイマ連動                                                                                              |           |
| コノテノジ表示                  | ■ 動作時間: [00:00]~[24:00]で24時間動作2・動作時間の設定                                                               |           |
| <u>212888232</u>         | 9/71                                                                                                  |           |
| <u>車丁重</u><br>株空日        | 動作時間 00 : 00 間始~ 00 : 00 終7 (半角)                                                                      |           |
| Mabtura                  |                                                                                                    |           |
| <u>W60/JA2</u><br>アドレフ登録 | サイレント OON @ OFF 4: リイレント                                                                              | ° 46 n=   |
|                          |                                                                                                    | 一无唯       |
| ファイル転送                   | 9172 E-                                                                                               | トエック      |
| ハスワート変更                  | 動作時間 00 : 00 開始~ 00 : 00 終了 (半角)                                                                      |           |
|                          | €~F ¥                                                                                                 |           |
|                          | サイレント Oon Ooff                                                                                        |           |
|                          | ⊐ピー先曜日 ☑日 □月 □火 □水 □木 □金 □土                                                                           |           |
|                          | h/¬2                                                                                                  |           |
|                          | 新作時間 00 · 00 問題~ 00 · 00 結7(半角)                                                                       |           |
|                          |                                                                                                    |           |
|                          |                                                                                                    |           |
|                          |                                                                                                    |           |
|                          |                                                                                                    |           |
|                          |                                                                                                    |           |
| 電話帳                      |                                                                                                    | ^         |
| 内線名                      | ष्ठर्रात्रय                                                                                           |           |
| ノロディ転送                   | 動作時間 00 : 00 開始~ 00 : 00 終了(半角)                                                                       |           |
| コンテンツ表示                  |                                                                                                    |           |
|                          | tt (Lich Con Corr                                                                                     |           |

追っかけ転送先電話番号

(半角24桁以内)

雷話番号

登録 削除

電話帳

<u>内線名</u>

<u>>ロディ転送</u>

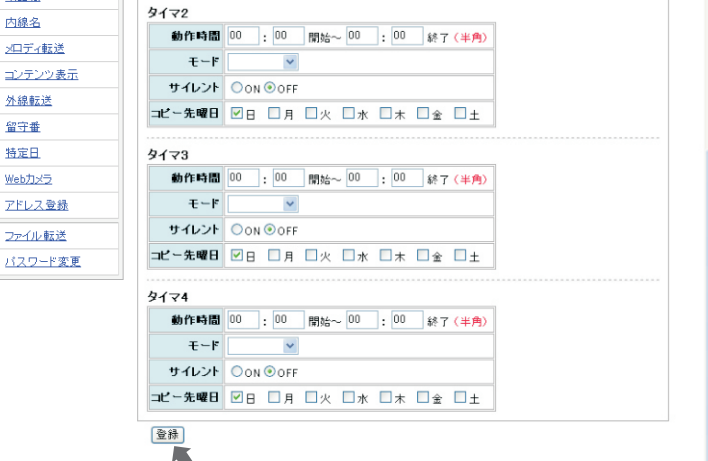

▲6:登録をクリック

# 《留守番タイマ連動の削除》

#### 削除をクリックする

1

削除をクリックすると、その曜日に 設定されたタイマ1~4が消去 されます。

※全設定を削除をクリックすると、 すべての曜日の設定が削除 されます。

#### **2** OKをクリックする

留守番関連の設定画面に戻ります。

| 電話番号                                                             | 1                                                                                                    |                                                                            | (半角24桁)                                                                              | 以内)                                                              |                                                                                                    |
|------------------------------------------------------------------|----------------------------------------------------------------------------------------------------|----------------------------------------------------------------------------|--------------------------------------------------------------------------------------|------------------------------------------------------------------|----------------------------------------------------------------------------------------------------|
| 登録                                                               | 削除                                                                                                    |                                                                            |                                                                                      |                                                                  |                                                                                                    |
|                                                                  |                                                                                                    |                                                                            |                                                                                      |                                                                  |                                                                                                    |
| リモコン                                                             | 暗証番号                                                                                                    |                                                                            |                                                                                      |                                                                  |                                                                                                    |
| 暗証番号                                                             | (半角)                                                                                                    | <b>独字4 桁</b> )                                                             |                                                                                      |                                                                  |                                                                                                    |
| 登録                                                               | 削除                                                                                                    |                                                                            |                                                                                      |                                                                  |                                                                                                    |
|                                                                  |                                                                                                    |                                                                            |                                                                                      | 1: 削除                                                            | をクリッ                                                                                                    |
| 留守番乡                                                             | イマ連動                                                                                                    |                                                                            |                                                                                      | 111144                                                           |                                                                                                    |
|                                                                  |                                                                                                    |                                                                            |                                                                                      |                                                                  |                                                                                                    |
| 実行曜E                                                             | タイマ1                                                                                                    | タイマ2                                                                       | タイマ3                                                                                 | タイマ4                                                             |                                                                                                    |
| 実行曜日<br>日曜日                                                      | <b>タイマ1</b><br>19:00~23:00<br>お知らせ1<br>サイレントON                                                                                     | <b>タイマ2</b><br>未登録                                                         | タイマ3<br>未登録                                                                          | <b>タイマ4</b><br>未登録                                               | 削除                                                                                                    |
| 実行曜日<br>日曜日<br>月曜日                                               | <b>タイマ1</b><br>19:00~23:00<br>お知らせ1<br>サイレントON<br>未登録                                                                              | <b>タイマ2</b><br>未登録<br>未登録                                                  | <u>タイマ3</u><br>未登録<br>未登録                                                            | <u>タイマ4</u><br>未登録<br>未登録                                        | FIDE<br>FIDE                                                                                                  |
| <b>実行曜日</b><br>日曜日<br>月曜日<br>火曜日                                 | タイマ1           19:00~23:00           お知らせ1           サイレントON           未登録                                                         | タイマ2       未登録       未登録       未登録                                         | タイマ3       未登録       未登録       未登録                                                   | タイマ4           未登録           未登録           未登録                   |                                                                                                    |
| 実行曜日       日曜日       月曜日       火曜日       水曜日                     | タイマ1           19:00~23:00           お知らせ1           サイレントON           未登録           未登録                                           | タイマ2       未登録       未登録       未登録       未登録                               | タイマ3       未登録       未登録       未登録       未登録       未登録                               | タイマ4       未登録       未登録       未登録       未登録       未登録           | 前川除           前川除           前川除           前川除                                                                 |
| 実行曜日       日曜日       月曜日       火曜日       水曜日       木曜日           | タイマ1           19:00~23:00           お知らせ1           サイレントON           未登録           未登録           未登録           未登録               | タイマ2       未登録       未登録       未登録       未登録       未登録       未登録       未登録 | タイマ3       未登録       未登録       未登録       未登録       未登録       未登録                     | タイマ4       未登録       未登録       未登録       未登録       未登録       未登録 | ñilt           ñilt           ñilt           ñilt           ñilt           ñilt           ñilt           ñilt |
| 実行曜日       日曜日       月曜日       火曜日       太曜日       太曜日       金曜日 | タイマ1           19:00~23:00           お知らせ1           サイレントON           未登録           未登録           未登録           未登録           未登録 | タイマ2       未登録       未登録       未登録       未登録       未登録       未登録       未登録 | タイマ3       未登録       未登録       未登録       未登録       未登録       未登録       未登録       未登録 | タイマ4       未登録       未登録       未登録       未登録       未登録       未登録 | بتالة           بتالة           بتالة           بتالة           بتالة                                         |

# 特定日を設定する

特定日機能の詳細は、Agrea HM700取扱説明書をご確認ください。 ユーザ管理者レベルでログイン後に特定日をクリックし、設定画面を表示します。

## 《特定日の登録》

#### 新規登録をクリックする

| 重話帳              | 特定日           |               |
|------------------|---------------|---------------|
| 内線名              |               |               |
| <u>&gt;ロディ転送</u> | 特定日情報         |               |
| コンテンツ表示          | 特定日テーブル1      | 特定日テーブル2      |
| 外線転送             | 動作曜日 日曜日 🗸 設定 | 動作曜日 日曜日 🗸 設定 |
| <u>留守番</u>       | 新規登録          | 新規登録          |
| 特定日              | 特定日の設定してりません  | 特定日の設定はありません  |
| <u>Webカメラ</u>    | 1. 莊相         | ※ 得た力 川 、     |
| アドレス登録           | Ⅰ.利/元         | 豆球をフリッフ       |
| ファイル転送           |               |               |
| <u>パスワード変更</u>   |               |               |

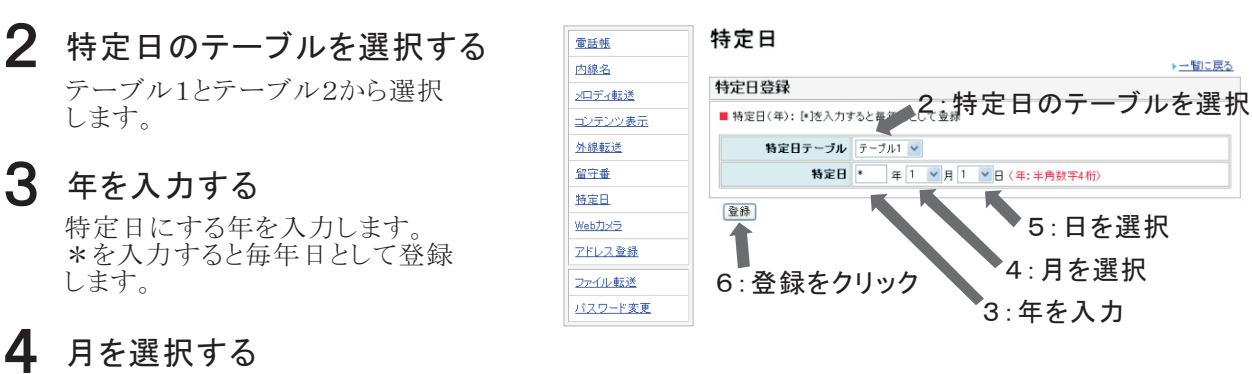

特定日の月を選択します。

- **5** 日を選択する 特定日の月を選択します。
- 6 登録をクリックする 登録をクリックします。
- **7** OKをクリックする

OKをクリックすると、登録が完了 します。

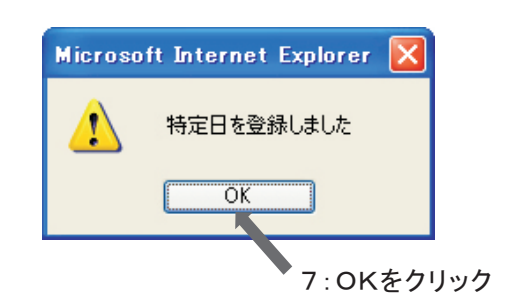

## 《特定日の削除》

| 削除をクリックする

登録している箇所の削除をクリック します。

| 電話帳            | 特定日           |               |
|----------------|---------------|---------------|
| <u>内線名</u>     |               |               |
| メロディ転送         | 特定日情報         | 1             |
| コンテンツ表示        | 特定日テーブル1      | 特定日テーブル2      |
| 外線転送           | 動作曜日 日曜日 🖌 設定 | 動作曜日 日曜日 🖌 設定 |
| 留守垂            | #6.10 @s54    | <b>林田李翊</b>   |
| 特定日            | 特定日           | 特定日の設定はありません  |
| <u>Webカメラ</u>  | 每年4月1日 削除     | ■1:削除をクリック    |
| <u>アドレス登録</u>  |               |               |
| ファイル転送         |               |               |
| <u>バスワード変更</u> |               |               |

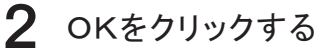

OKをクリックすると、削除が完了 します。

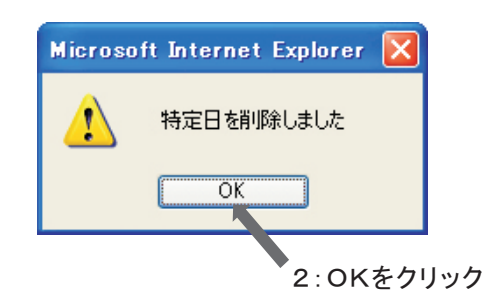

## 《特定日の変更》

特定日を変更する場合は、"削除"を実施後に"登録"の手順を行います。

# 《動作曜日の指定》

特定日テーブルごとに動作曜日の指定ができます。 動作曜日を日曜日~土曜日のいずれかから選択します。 次に設定をクリックし、OKをクリックします。 (初期値:日曜日)。

# Webカメラを設定する

Webカメラの設定はセーフティ機能をご使用時に必要となる設定項目です。 ユーザ管理者レベルでログイン後にWebカメラをクリックし、設定画面を表示します。

電話帳

電話帳

#### セーフティ機能未使用時の画面

#### Webカメラ

| <u>z ;*</u>     | Web刀メフ                                                                                                    | 有報              |      |        |       |       |  |  |
|-----------------|----------------------------------------------------------------------------------------------------|-----------------|------|--------|-------|-------|--|--|
| <u>2表示</u><br>≛ | <ul> <li>■ ドアドレス: 範囲谷(0~255)</li> <li>■ ポート: 範囲(-65535)</li> <li>■ 情報: セニフティ報道を追溯時のメール内に付加される情報です</li> </ul> |                 |      |        |       |       |  |  |
|                 | カメラ番号                                                                                                    | 有効 IP           | アドレス | ポート 情報 | カメラ種別 |       |  |  |
|                 |                                                                                                    | BASIC EZ EL MAN |      |        | 7.0.4 | C7147 |  |  |
| 5               | カメラ1                                                                                                    |                 |      |        | その把 🚩 | 登録    |  |  |
|                 |                                                                                                    | 有効: 🗌 ユーザキ      | 2:   | パスワード: |       | 初期(   |  |  |
| 堂録              |                                                                                                    | 0.0             | .0.0 | 0      | その他 🗸 | 登録    |  |  |
| <u>反送</u>       | カメラ2                                                                                                    | 有効: 🗌 🗉         |      | フード:   |       | 初期(   |  |  |
| <u>ド変更</u>      | th.y=3                                                                                                    |                 |      |        | その他 🖌 | 登録    |  |  |
|                 | 137.50                                                                                                    | 有効: 🗌 ユーザネ      | 8:   | パスワード: |       | 初期(   |  |  |

Webカメラ連動設定

センサ動作可能な電話機や機器がありません 接続されている電話機や機器または設定をご確認ください

#### セーフティ機能使用時の画面

#### Webカメラ

| 内線名                  |                                |                                                 |           |       |          |
|----------------------|--------------------------------|-------------------------------------------------|-----------|-------|----------|
| ロディ転送                | Webカメラ                         | 情報                                              |           |       |          |
| <u>ンテンツ表示</u><br>線転送 | ■ IPアドレス<br>■ポート: 範<br>■情報: セー | : 範囲各[0~255]<br>囲[1~65535]<br>-フティ機能で通報時のメール内に付 | †加される情報です |       |          |
| <u>守番</u>            | カメラ番号                          | 有効 IPアドレス                                       | ポート 情報    | カメラ種別 |          |
| <u>定日</u>            |                                |                                                 |           | その他 🗸 | <u> </u> |
| <u>地力メラ</u>          | カメラ1                           | 有効: □ ユーザ名:                                     | パスワード:    |       | 初期化      |
| <u>レス登録</u>          | th./=0                         | 0.0.0.0                                         | 0         | その他 🖌 | 登録       |
| イル転送                 | /3× 22                         | 有効: 🗌 ユーザ名:                                     | バスワード:    |       | 初期化      |
| <u>リード変更</u>         | th.y=3                         | 0.0.0.0                                         | 0         | その他 🖌 | 登録       |
|                      | 757.55                         | 有効: 🗌 ユーザ名:                                     | パスワード:    |       | 初期化      |
|                      | 全設知                            | Eを初期化                                           |           |       |          |

| Nebカメラ連    | 動設定  |      |      |
|------------|------|------|------|
| ■ 〇: 設定/ - | :未設定 |      |      |
| センサ種別      | カメラ1 | カメラ2 | カメラ3 |
| 内線10       | -    | -    | -    |

## 《パナソニック製のWebカメラ》

- 有効にチェックを入れる ٦
- 2 カメラのIPアドレスを入力する 各入力範囲は0~255の間です。
- 3 ポート番号を入力する 入力範囲は1~65535の間です。

#### 4 カメラの種別を選択する

パナソニックを選択します。

通知先を携帯メールアドレスにする 場合は、情報に"mobile"を入力 してください。 また、BASIC認証機能を使用する 場合は、BASIC認証情報の有効に チェックを入れ、ユーザIDと パスワードを入力してください。

5 登録をクリックする

#### 6 OKをクリックする

7 センサ種別をクリックする

入力済み内容は参考です。 設置時に入力したデータに 読み替えてください。

| 重話帳           | Web力.     | メラ                                                |
|---------------|-----------|---------------------------------------------------|
| 内線名           |           |                                                   |
| >ロディ転送        | Webカメラ    | <sup>情報</sup> 1:有効にチェック<br>4.話即は、翌日               |
| コンテンツ表示       | ■ IPアドレス  | : 範囲会 - 255] 4: 性別で迭げ                             |
| 外線転送          | ■ 情報: セ   | 回して、「あう」<br>ーフティー能で通報時のメール内に付加される情報です 5:  会  球  を |
| 留守番           | カマラ番号     | 有 IPアドレス ボート 情報 カメラ 201 イノリッソノ                    |
| 特定日           | 757.5 8 4 | B. C ZEI free                                     |
| <u>Webカメラ</u> | カメラ1      |                                                   |
| アドレス登録        |           | 有効: ニューザ名: アード: 770.891C                          |
| コーズルを送        | カメラ2      | □□□.□.□.□ □ その他 ⊻ 型録                              |
| 204104436     |           | 有効: [ ユーザ名: パスワー・ 初期化                             |
|               | th.v=0    | □ 0 0 0 0 その他 ♥ 登録                                |
|               | /3/ /3    | 有効: [ ユーザ名: パスワード: 初期化                            |
|               | 全設3       | こを初期化   3:ポート番号を入力                                |
|               |           | 2:IPアドレスを入力                                       |

Webカメラ連動設定

| 2ンサ 種別 | カメラ1 | カメラ2 | カメラ3 |
|--------|------|------|------|
|--------|------|------|------|

| Microso | ft Internet Explorer 🔀 |           |
|---------|------------------------|-----------|
|         | Webカメラ情報を登録しました        |           |
|         | OK                     |           |
|         | 6:0Kを                  | -<br>ラリック |

| <u>舌中長</u>     | Web力.              | メラ                   |             |         |       |        |        |        |
|----------------|--------------------|----------------------|-------------|---------|-------|--------|--------|--------|
| <u>\$名</u>     |                    |                      |             |         |       |        |        |        |
| <u>ディ転送</u>    | Webカメラ             | 情報                   |             |         |       |        |        |        |
| テンツ表示          | P7ドレス              | : 範囲各[0~             | -255]       |         |       |        |        |        |
| 泉藪送            | ■ボート: 剰<br>■ 情報: セ | 囲[1~6553]<br>-フティ機能1 | 5」<br>で通報時の | メール内に付加 | される情報 | です     |        |        |
| <sup>2</sup> 番 | カマラ素是              | 有効                   | IP 7        | ドレス     | ポート   | 情報     | カメラ巷   | E BIJ  |
| 8              | 37.7 8 9           | BASIC                | 正情報         |         |       |        |        |        |
| 1./5           | th./=1             | ✓ 192                | . 168       | 1 . 200 | 8080  | abc    | パナソニック | 2 🖌 🔮線 |
|                | 1,000              | 有効: 🗹                | ユーザ名:       | saxa    | パスワ   | - 1234 |        | 初期化    |
| 2.入堂教          |                    |                      | 0           | 0 0     | 0     |        | その他    | ▼ 登録   |
| (ル転送           | カメラ2               |                      |             |         |       |        |        | 20#8/2 |
| ワード変更          |                    | 有効: 🗆                | ユーザ名:       |         |       | -۴:    |        | TOMIL  |
| 2 1 20.2       | th.V=3             |                      | . 0 .       | 0.0     | 0     |        | その他    | ▶ 登録   |
|                | 13,50              | 有効: 🗌                | ユーザ名:       |         | バスワ   | -ド:    |        | 初期化    |
|                | 全版                 | 宦を初期化                |             |         |       |        |        |        |
|                | Webカメラ             | 連動設定                 |             |         |       |        |        |        |
|                | ■ 〇: 設定/           | -:未設定                |             |         |       |        |        |        |
|                | 42 144 BE P        | カメラ                  | 51          | カメラ2    | 力×    | ∋3     |        |        |
|                | C/040              |                      |             |         |       |        |        |        |

▶7:センサ種別をクリック

# 8 有効にチェックを入れる

- 9 ポジションを入力する 0~99の間で入力してください。
- 10 コマンドを入力する

コマンドはポジションを入力すると 自動で入力されます。手動で入力 する場合や変更する場合は、 半角英数で255文字以内で入力 してください。

11 登録をクリックする

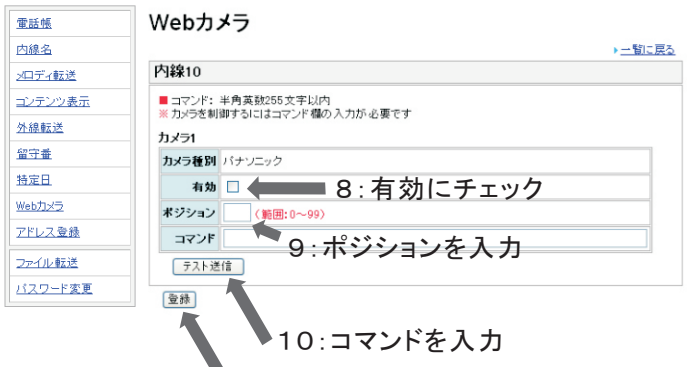

11:登録をクリック

# 12 OKをクリックする

#### 《カメラ設定の消去》

カメラ設定を消去するには初期化をクリックし、OKをクリックします。 「全設定を初期化」をクリックすると、すべてのカメラ設定が消去されます。 《パナソニック製以外のWebカメラ》

電話帳

内線名

>ロディ転送

外線転送

留守垂

特定日

Webカメラ

アドレス登録

ファイル転送

パスワード変更

コンテンツ表示

- 1 有効にチェックを入れる
- 2 カメラのIPアドレスを入力する 各入力範囲は0~255の間です。
- 3 ポート番号を入力する 入力範囲は1~65535の間です。

4 カメラの種別を選択する その他を選択します。

> また、BASIC認証機能を使用する 場合は、BASIC認証情報の有効に チェックを入れ、ユーザIDと パスワードを入力してください。

5 登録をクリックする

カメラ1 初期化 **右**勃: 🗌 ~ 0 その他 壹録 カメラ2 有効: 🗌 初期化 . 0 ~ 0 0 その他 童録 カメラ3 有効: 🗌 初期化 全設定を初期化 3:ポート番号を入力 Webカメラ連動設定 2:IPアドレスを入力 ■〇:設定/-:未設定 センサ種別 カメラ1 カメラ2 カメラ3 内線10 ×

ボート 情報

カメ

その他

4:種別を選択

登録

5:登録を

クリック

Webカメラ 1:有効にチェック

IPアドレス

わしい B. い認証情報

0

~255] 535] 絶で通報時のメール内に付加される情報です

Webカメラ情報 ■ IPアドレス: 範囲 ポート: 範囲[1〜 ■ 情報: セーフテ

カメラ番号

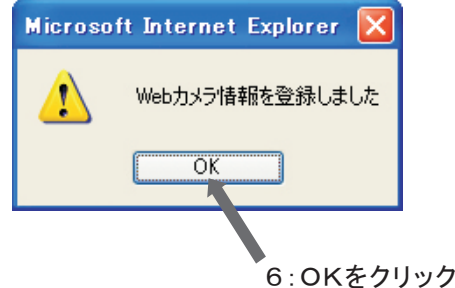

**6** OKをクリックする

センサ電話機をクリックする 7 入力済み内容は参考です。 設置時に入力したデータに 読み替えてください。

| Webカメラ              | 情報                       |                 |       |            |      |     |         |
|---------------------|--------------------------|-----------------|-------|------------|------|-----|---------|
| IPアドレス:             | : 範囲各[0~255]             |                 |       |            |      |     |         |
| ■ボート: 範<br>■ 情報: セー | 囲[1~65535]<br>-フティ根能で通報時 | のメール内に付加        | はれる情報 | です         |      |     |         |
| 1.J=# 2             | 有効 IP                    | アドレス            | *     | 情報         | カメラ利 | 184 |         |
| リメフ曲ち               | BASIC認証情報                |                 |       |            |      |     |         |
| th(=1               | 92 192 168               | . 1 . 200       | 8080  |            | その他  | ~   | <u></u> |
| 71×51               | 有効: 🔲 ユーザミ               | 6:              | パスワ   | -ド:        |      |     | 初期      |
|                     | 0.0                      | .0.0            | 0     |            | その他  | ~   | 21      |
| カメラ2                | <b>有助:□ 7-+f</b> 3       | 勃: ユーザ糸: パスワード: |       |            | 初期   |     |         |
|                     |                          |                 |       |            | 子の後  | ~   |         |
| カメラ3                |                          |                 |       |            | CONS |     | 100 a   |
|                     | 有効: ロ ユーザ:               | 6:              |       | -11:       |      |     | 1010    |
| 全設元                 | [を初期化                    |                 |       |            |      |     |         |
| Webカメラ              | 連動設定                     |                 |       |            |      |     |         |
| ■ 〇: 設定/            | -:未設定                    |                 |       |            |      |     |         |
|                     | カメラ1                     | カメラ2            | カメ    | 53         |      |     |         |
| センサ 種別              |                          | _               | -     |            |      |     |         |
| 4-2 + ++ 35 21      | 737.71                   | -               |       | <i>y</i> 0 |      |     |         |

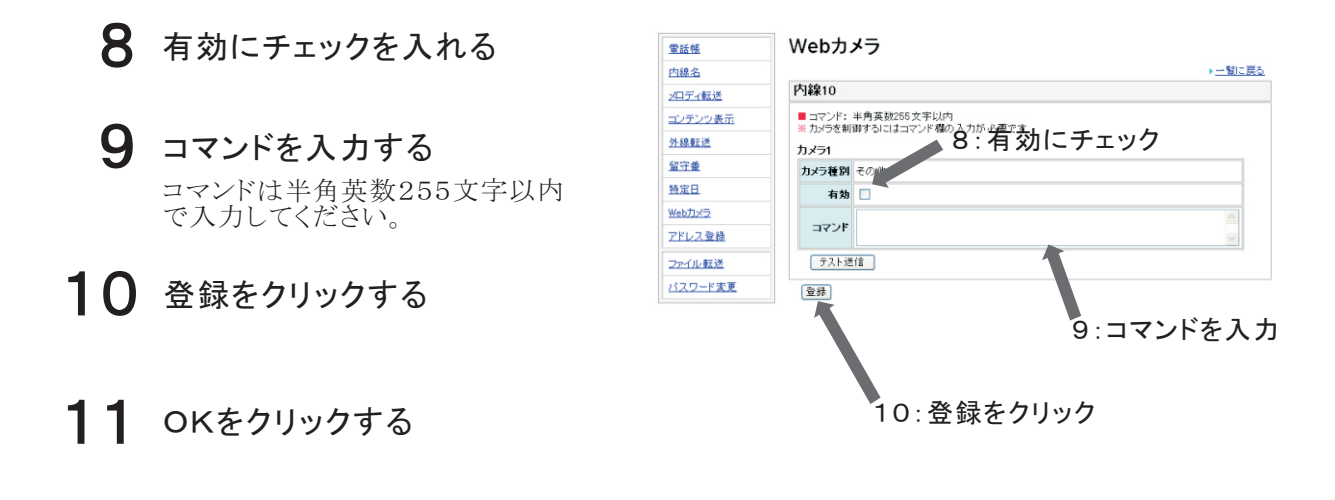

# 《カメラ設定の消去》

カメラ設定を消去するには初期化をクリックし、OKをクリックします。

アドレス登録を設定する

ユーザ管理者レベルでログイン後にアドレス登録をクリックし、設定画面を表示します。

電話帳

内線名

メロディ転送

外線転送

留守番

特定日

Webカメラ

アドレス登録

ファイル転送

パスワード変更

コンテンツ表示

#### 《メールサーバ情報の登録》

送信先メールアドレスを入力する 送信先のメールアドレスを入力します。

- 2 SMTPサーバアドレスを入力する プロバイダから指定されたSMTP サーバアドレスを入力します。
- 3 文字コードセットを選択する 送信先が対応している文字コード セットを選択します。
- Δ エンコード方式を選択する 送信先が対応しているエンコード 方式を選択します。
- 5 POP before SMTPを選択する

送信先がPOP before SMTPに 対応している場合、ありを選択します。

#### 6 POPサーバアドレスを入力する

プロバイダから指定されたPOP サーバアドレスを入力します。

ユーザIDを入力する プロバイダから指定されたユーザID

を入力します。

パスワードを入力する

プロバイダから指定されたパスワード を入力します。

#### g 認証方式を選択する

プロバイダから指定された認証方式 を選択します。

受信後サーバメール削除を 10 選択する

> メールリモコン機能を利用する場合、 メール受信後にサーバに存在する メールを削除するかどうかを選択します。

11 受信チェック間隔を入力する

> メールリモコン機能を利用する場合、 1~1440の間で入力します。 0を入力すると、メールリモコン機能は 無効になります。 ※メールリモコン機能を利用しない 場合には変更する必要はありません。

## 12 登録をクリックする

## **13** OKをクリックする

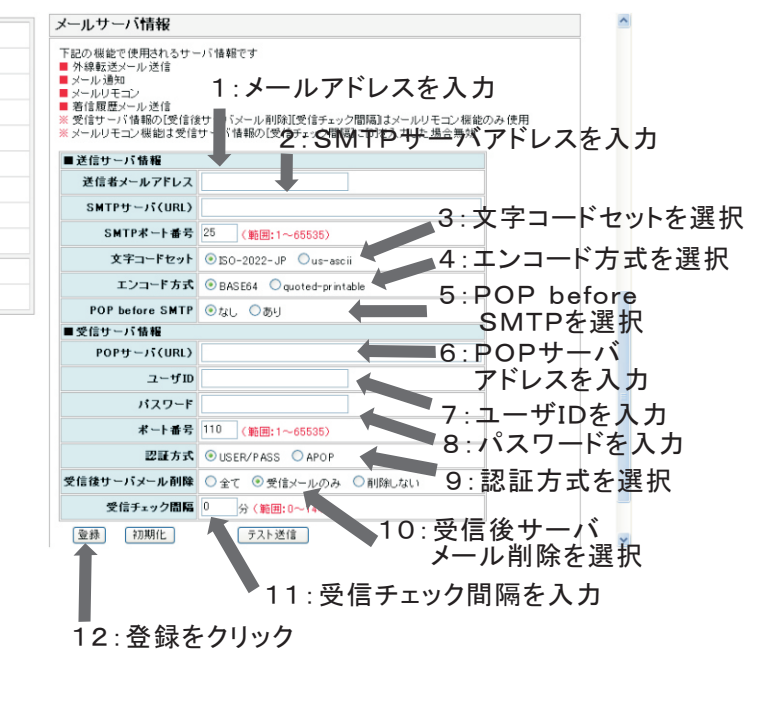

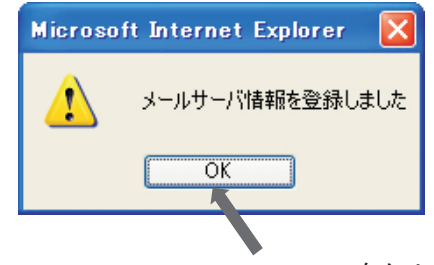

13:OKをクリック

- ※以下のメール機能を利用するには、送信サーバ情報を 設定してください。 送信先がPOP before SMTPに対応している場合には、
  - 受信サーバ情報も設定してください。
    - 外線転送メール送信
    - ・メール通知
       ・着信履歴メール送信

※メールリモコン機能を利用する場合には、送信サーバ情報・ 受信サーバ情報を設定してください。 (送信サーバ情報は、確認メールを返信しない場合でも、 設定内容を確認する際に必要となりますので設定して ください。)

# 《メールサーバ情報の消去》

メールサーバ情報を消去するときは初期化をクリックし、OKをクリックします。

WindowsVistaを利用してメールを受信した場合、ご利用の環境によっては正しく メールが受信できない場合があります。 詳細についてはAgrea HM700取扱説明書「お問い合わせ窓口のご案内」の窓口 にご相談ください。

《通知先の登録》

メールアドレスを入力する 送信先のメールアドレスを入力します。

2 利用するメール通知機能に チェックを入れる

> メール通知を利用する機能に チェックを入れます。

IPアドレス:グローバルIPアドレス通知

セーフティ:セーフティ機能により 通報した場合のメール送信

着信履歴:着信履歴メール送信

3 登録をクリックする

|               |                    |                            |        |              |      |      |      |       | ^      |       |
|---------------|--------------------|----------------------------|--------|--------------|------|------|------|-------|--------|-------|
| 電話帳           | アトレス登録             |                            |        |              |      |      |      |       |        |       |
| 内線名           |                    |                            | , .    |              | ×. – | 47   |      |       |        |       |
| <u>×ロディ転送</u> | メール通知              | 1:                         | メーノ    | レット          | ・レス  | 、をノ  | 、フ   |       |        |       |
| コンテンツ表示       | 下記の場合に登録された        | :メールアド スへ通<br>・IPマドレー S本面は | 知します   |              |      |      |      |       |        |       |
| 外線転送          | ■セーフティ機能により        | 画報した 合                     | A      | 2:.          | メーノ  | レ通   | 知様   | 幾能る   | キチェ    | ック    |
| 留守垂           | ■ 右111度歴メール达111/   | い訳定 ししいる場合                 |        |              |      |      |      |       | T      |       |
| 特定日           | 通知先 通知先メール<br>通知先1 |                            | PPFLZ  | <u>v-771</u> | 着信履歴 | ক্ষ  |      |       |        |       |
| <u>Webカメラ</u> | 通知(1)(1)           |                            |        | -            |      | 一型時  | HIR# | 3 · 孝 | 糸録す    | シリック  |
| アドレス登録        | 通知元2               |                            |        | -            |      | E SK | BURA | 0. 5  | 2 1/ 0 | ,,,,, |
| コーズル、東京通      | 1團大山元3             |                            |        |              |      |      | Adre |       |        |       |
| <u></u>       | 通知先4               |                            |        |              |      | 登録   | 削除   |       |        |       |
| パスワード変更       | 通知先5               |                            |        |              |      | 登録   | 削除   |       |        |       |
|               | 着信履歴メール送作          | et情報<br>●off ○on           |        |              |      |      |      |       |        |       |
|               | メール支信件数            | 10 件 (範囲:                  | 1~100) | _            |      |      |      |       |        |       |
|               | メール送信間隔            | 10 🎽 分                     |        |              |      |      |      |       |        |       |
|               | 送信不応答履歷種別          | ○全て ◎電話                    | 帳登録済み( | のみ           |      |      |      |       |        |       |
|               | 登録 初期化             |                            |        |              |      |      |      |       |        |       |
|               | メールリモコン情報          |                            |        |              |      |      |      |       | ~      |       |

#### 《通知先の消去》

メール通知に登録した情報を消去するときは削除をクリックし、OKをクリックします。

## 《着信履歴メール送信情報の登録》

#### ┃ メール通知を選択する

着信履歴メール送信を利用する場合は ONを選択します。

#### 2 メール送信件数を入力する

着信不応答履歴が設定した件数に 達した場合、《通知先の登録》で 登録した通知先メールアドレスに 送信します。 入力範囲は1~100件の間です。

#### 3 メール送信間隔を選択する

時刻が設定した間隔と一致すると、 着信不応答履歴を《通知先の登録》 で登録した通知先メールアドレスに 送信します。 各送信間隔に設定した場合の 送信時刻(分)は次のようになります。 5:5分、10分、… 10:10分、20分、… 15:15分、30分、… 20:20分、40分、60(00)分 30:30分、60(00)分

4 送信不応答履歴種別を選択 する

> 着信不応答履歴として送信する データの種別を選択します。

#### 5 登録をクリックする

登録内容を初期化する場合は、 初期化をクリックし、OKをクリック します。

| // <b>./</b> |       | ,<br>唐忠( | こをない     |
|--------------|-------|----------|----------|
|              | レリモコン | 「月羊QU    | ノ豆 �� // |

#### 1 パスワードを入力する

メールリモコンで使用するパスワード を入力します。 半角英数32文字以内で入力して ください。

#### **2** 結果確認メールを返信するか どうか選択する

メールリモコンにより設定を変更した 結果を、送信元に返信するかどうか 選択します。

#### 3 登録をクリックする

登録内容を初期化する場合は、 初期化をクリックし、OKをクリック します。

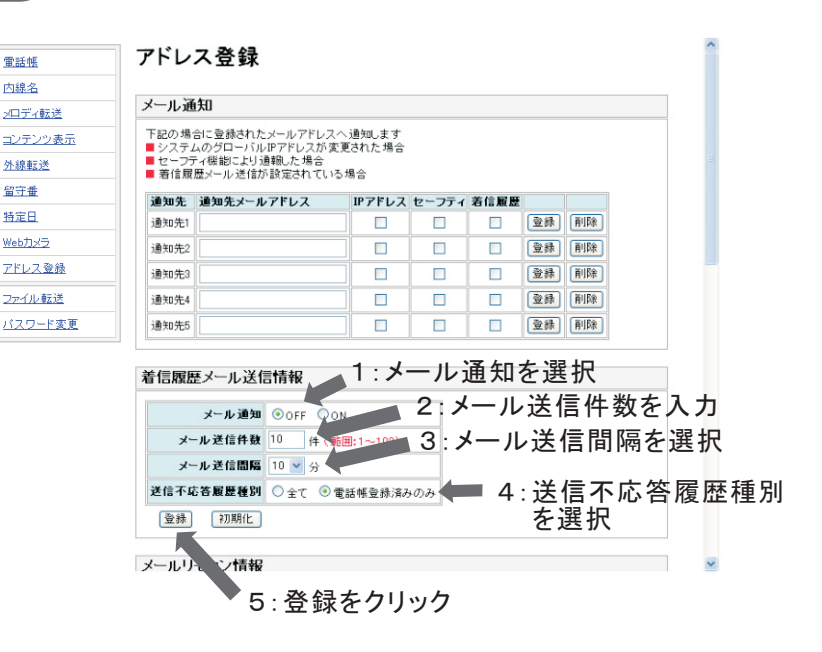

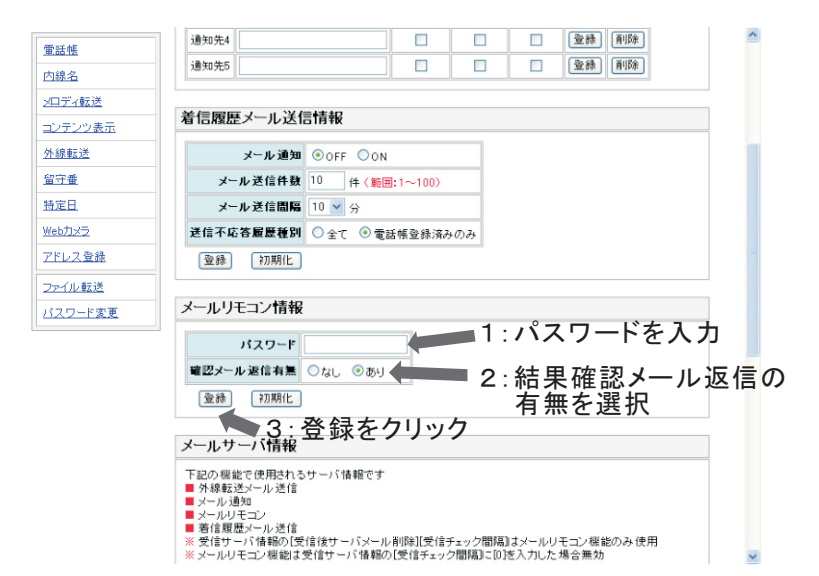

各機能の設定内容を記述したE-Mailを主装置に送信し、メールを受信した主装置は記述内容に応じて 設定を変更します。 機能を利用するには、あらかじめ《メールサーバ情報》と《メールリモコン情報》の設定が必要です。 ※メール受信サーバ内に極端に多くのメールが存在していると、メールを受信できない場合があります。

. ...

| ・送信メール内容                     | 宛先:《メールサーバ情報》で登録した              |
|------------------------------|---------------------------------|
| 宛先:<主装置にあらかじめ割り当てたメールアドレス>   | 交信サーハに対応したメール<br>アドレスを入力してください。 |
| タイトル:HM700SET                |                                 |
| 本文:&pw=<メールリモコン情報で設定したパスワード> | タイトル:先頭が半角英数字の大文字で              |
| &set=<設定項目> [<設定項目>]         | "HM700SET"となっているメールのみ           |
| &set=<設定項目> [<設定項目>]         | 受信します。                          |

本文:パスワードの行が記述されていない メールは無効です。 複数の設定を行う場合、1行に記述 することができます。項目の間に 半角スペースまたは","(半角カンマ) を入れてください。また、複数行に 分けて記述することもできます。

設定項目一覧

|       | 設定項目                                                                                               | リモコン番号                                                                                                    | 動作内容                                                                                                    |
|-------|----------------------------------------------------------------------------------------------------|----------------------------------------------------------------------------------------------------|----------------------------------------------------------------------------------------------------|
|       | 追っかけ転送先電話番号変更                                                                                      | R6/ <n>/&lt;電話番号&gt;</n>                                                                                                    | n : 1~(REC番号)                                                                                                    |
| 留守番関連 | 留守番セット/解除                                                                                          | R8/ <n>/<m></m></n>                                                                                                    | <ul> <li>n:1~(REC番号)</li> <li>m:1(応答録音1セット)</li> <li>2(応答録音2セット)</li> <li>3(応答録音3セット)</li> <li>4(応答専用1セット)</li> <li>5(応答専用2セット)</li> <li>6(応答専用3セット)</li> <li>7(追っかけ転送1セット)</li> <li>8(追っかけ転送3セット)</li> <li>9(追っかけ転送3セット)</li> <li>0(留守解除)</li> </ul> |
| 外線転送  | 外線自動転送1モードのセット<br>外線自動転送2モードのセット<br>外線自動転送3モードのセット<br>外線自動転送4モードのセット<br>外線自動転送モードの解除<br>転送先電話番号の変更 | T1/ <y>/<z><br/>T2/<y>/<z><br/>T3/<y>/<z><br/>T4/<y>/<z><br/>T5/<x><br/>T6/<y>/&lt;電話番号&gt;</y></x></z></y></z></y></z></y></z></y> | X:1~4(外線転送1~4)<br>Y:1~8(転送先1~8)[1組目]<br>Z:1~8(転送先1~8)[2組目]<br>※[Y]≠[Z]、[0]なし                                                                                                    |
| セーフ   | セーフティモードAのセット/解除                                                                                   | \$1/ <m></m>                                                                                                    | m:1(セーフティモードセット)<br>0(セーフティモード解除)                                                                                                    |
| ノティ   | セーフティモードBのセット/解除                                                                                   | \$2/ <m></m>                                                                                                    | m:1(セーフティモードセット)<br>0(セーフティモード解除)                                                                                                    |

※電話番号には0~9、\*、#が使用できます。

## 設定内容の確認方法について

本文記述例

&pw=saxa &set=R6/1/0312345678 R8/1/7 T2/1/3 &set=S1/1.S2/0 :

①《メールリモコン情報》で、パスワードを入力し確認メール 返信を"あり"に設定します。 ②メールの内容を以下のようにして主装置へ送信します。 タイトル:HM700SET 本文:&pw=<設定したパスワード> 本又:&pw=<設定しにハムソート/ ③《メールサーバ情報》で受信チェック間隔に"0"以外の 範囲内の値を入力し、登録をクリックします。 ④設定が正しい場合には、「【AGREA HM700】のリモコン結果 をお知らせします。」という内容のメールが返信されます。正しい メールが返信されない場合は、再度設定を確認してください。

#### ・返信メール内容例

| タイトル:Re:HM700SET<br>本文:【AGREA HM700】のリモコン結果をお知らせします。                          |        |
|-------------------------------------------------------------------------------|--------|
| 1.REC1の応答録音1セット [成功]<br>2.外線自動転送1モードのセット(転送先1、2)<br>3.セーフティモードAのセット [成功]<br>: | • [失敗] |

# 電話帳ファイルを送信・受信する

電話帳ファイルを受信し、バックアップしておくことができます。 また、電話帳ファイルを送信することにより、すぐにデータを戻すことができます。 ユーザ管理者レベルでログイン後にファイル転送をクリックし、転送ファイル指定画面を表示します。

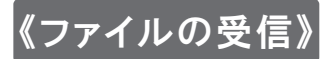

#### 保存をクリックする

ファイルのダウンロードのダイアログ が表示されます。

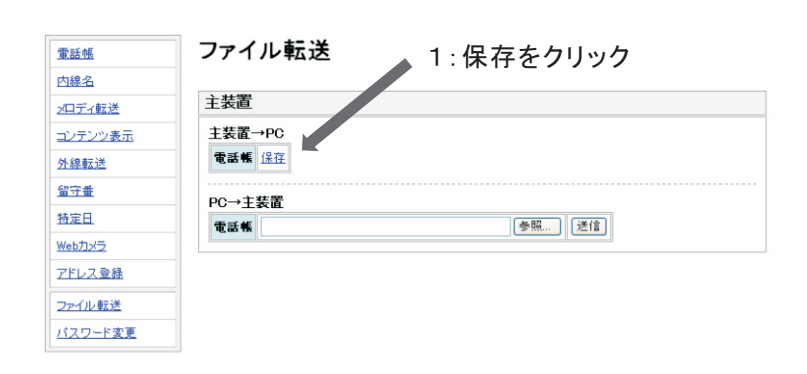

# 2 保存をクリックする

保存ダイアログが表示されます。

#### 3 保存をクリックする

電話帳が主装置からダウンロード され、指定した場所に保存されま す。

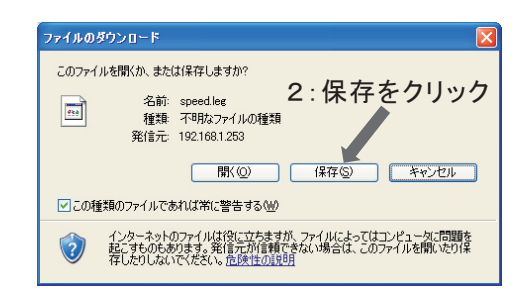

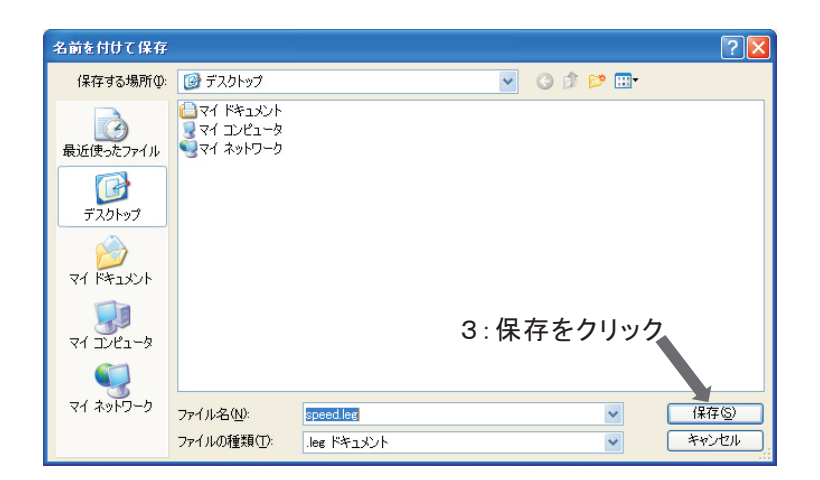

## 《ファイルの送信》

**参照をクリックする** 参照をクリックすると ファ

参照をクリックすると、ファイルの 選択ダイアログが表示されます。

**2** 電話帳ファイルを選択して 開くをクリックする

ファイルの選択ダイアログで、 ファイルを選択し、開くをクリックすると、 送信するファイルにファイル名が 入ります。

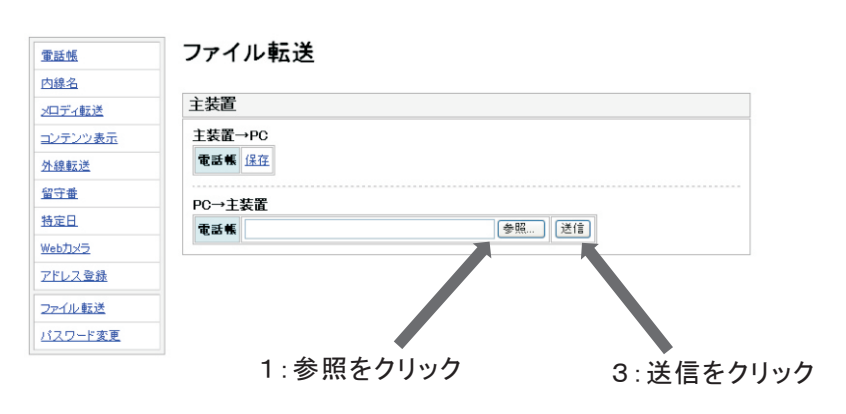

## 3 送信をクリックする

電話帳ファイルが主装置へ送信 されます。

**4** OKをクリックする

確認メッセージが表示されますので OKをクリックします。

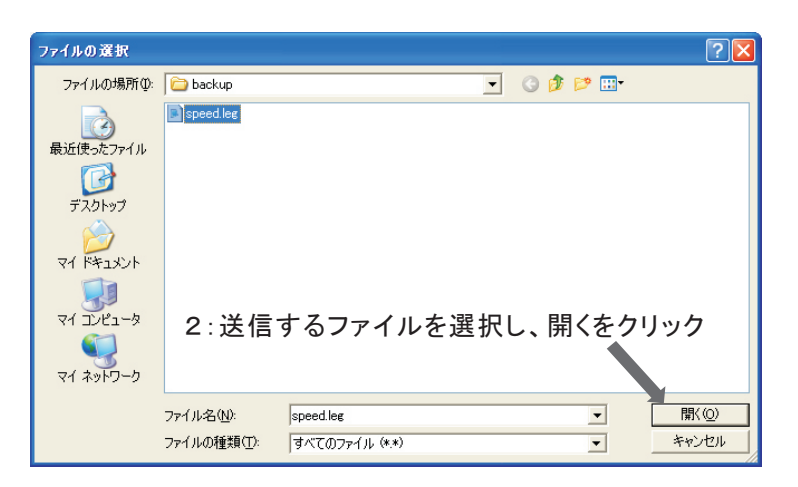

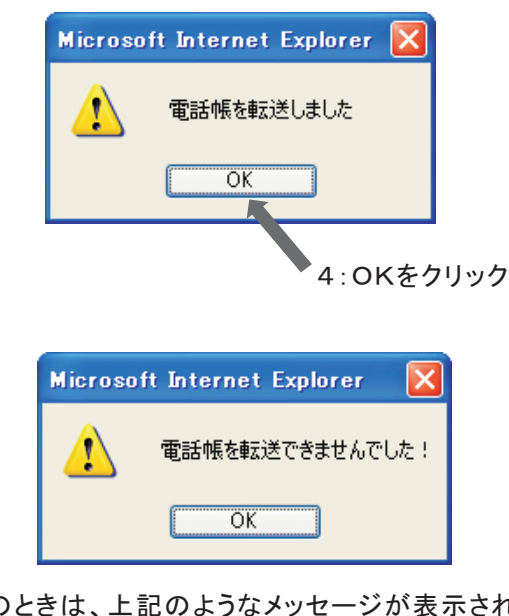

※エラーのときは、上記のようなメッセージが表示されます。 この場合、操作1からやり直して、正しいファイルを送信 してください。

# パスワードの変更・初期化をする

ユーザ管理者は、一般ユーザで設定したパスワードの変更・削除ができます。 ユーザ管理者レベルでログイン後にパスワード変更をクリックし、設定画面を表示します。

## 

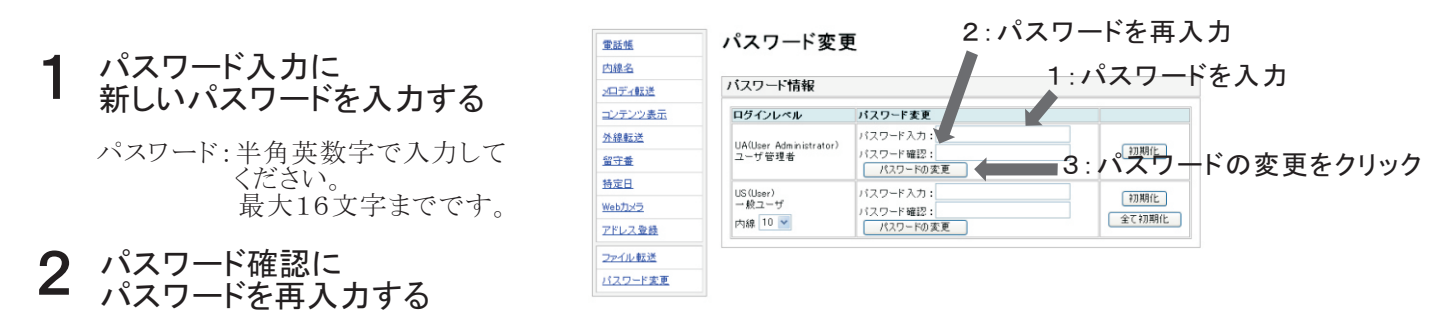

#### **3** パスワードの変更をクリックする 初期化をクリックすると、パスワード が工場出荷時に戻ります。

4 OKをクリックする

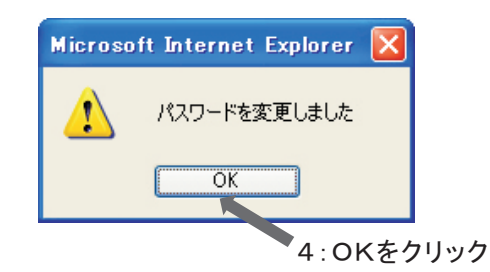

#### 《一般ユーザレベルのパスワードの変更》

- パスワード変更 電話帳 内線番号を選択する 1 内線名 2:パスワードを入力 バスワード情報 シロディ転送 コンテンツ表示 ログインレベル パスワード変更 バスワード入力: バスワード確認: パスワード確認: 外線転送 UA(User Administrator) ユーザ管理者 初期化 2 パスワード入力に 新しいパスワードを入力する <u>留守書</u> 特定日 パスワード入力: US (User) 一般ユーザ 内線 10 💌 初期化 Webカメラ バスワード確認: パスワードの変更 全て初期化 <u>アドレス登録</u> K パスワード:半角英数字で入力して ください。 最大16文字までです。 ファイル転送 3:パスワードを再入力 パスワード変更 1:内線番号を選択 4:パスワードの変更をクリック 3 パスワード確認に パスワードを再入力する
- 4 パスワードの変更をクリックする
- 5 OKをクリックする

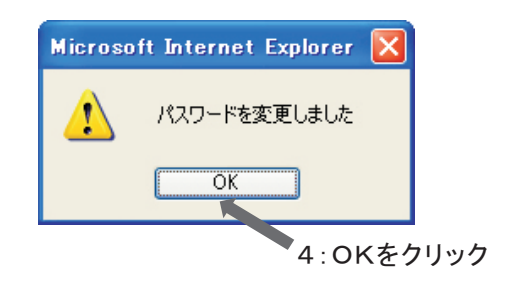

#### 《一般ユーザレベルのパスワードの初期化》

内線番号を選択する

パスワードを変更する内線番号 を選択します。

#### 2 初期化をクリックする

初期化をクリックすると、パスワード が工場出荷時に戻ります。 (工場出荷時:パスワード不要)

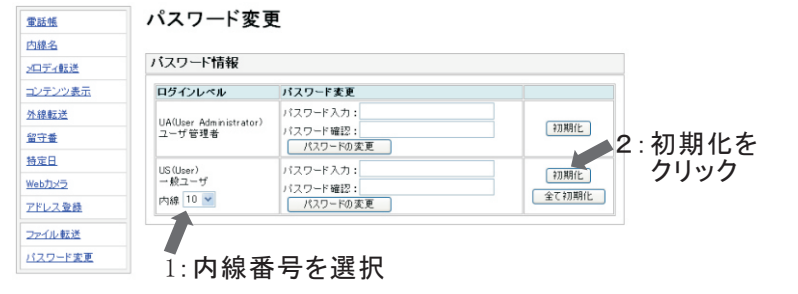

#### **3** OKをクリックする

※全て初期化をクリックすると、 一般ユーザで設定したパスワード がすべて消去され、工場出荷時に 戻ります。 (ユーザ管理者のパスワードは 初期化されません)

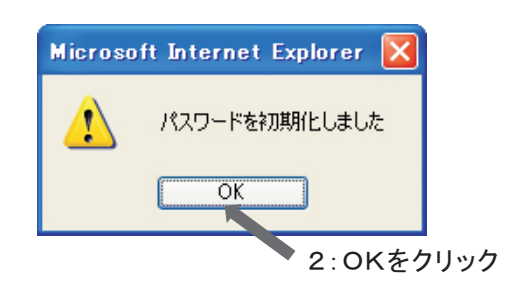

# サクサ株式会社

この資料の内容は、平成20年9月現在のものです。